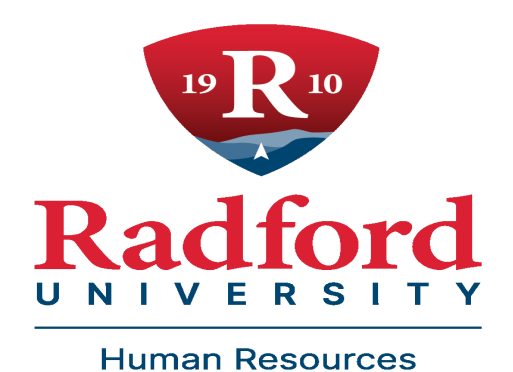

# PeopleAdmin - SelectSuite User Manual

10-30-2020

## **TABLE OF CONTENTS**

## **OVERVIEW**

\_\_\_\_\_1

#### INTRODUCTION

| <u>CHAPTER 1</u>             |   |
|------------------------------|---|
| GETTING STARTED              |   |
| <b>1.1</b> LOGIN             |   |
| <b>1.2</b> Access            | 2 |
| 1.3 USER GROUPS              | 4 |
| 1.4 NAVIGATION               | 4 |
| 1.5 MODULES                  | 5 |
| <b>1.6</b> PAGE ORGANIZATION |   |
| 1.7 Searches                 | 6 |
| 1.8 Action Features          |   |

## CHAPTER 2

## **POSITION MANAGEMENT**

| 2.1 Position Descriptions                        | .12 |
|--------------------------------------------------|-----|
| 2.2 Position Modification / REQUEST TO ADVERTISE | 12  |
| 2.2Seating an Employee                           | _17 |

## CHAPTER 3

## Postings

| <b>3.1</b> Print/View a Job Posting                    | <u> </u> |
|--------------------------------------------------------|----------|
| 3.2 VIEWING APPLICATIONS                               |          |
| <b>3.3</b> Exporting Applicant Information             | 22       |
| <b>3.4</b> DOWNLOADING MULTIPLE APPLICATIONS           | 23       |
| 3.5 Reviewing Screening Questions                      | 25       |
| 3.6 UPDATING APPLICATION STATUS                        | 26       |
| <b>3.7</b> Bulk Action for Updating Application Status | 28       |
| 3.8 VIEWING HISTORY                                    | 39       |
| 3.9 Application Dispositions                           | 30       |

## CHAPTER 4

## **Hiring Proposals**

| 4.1 CREATE HIRING PROPOSAL    | 34 |
|-------------------------------|----|
| 4.2 Funding Information       |    |
| 4.3 HIRING PROPOSAL DOCUMENTS | 37 |
| 4.4 HIRING PROPOSAL SUMMARY   | 37 |
| 4.5 Closing Out Posting       |    |
|                               |    |

## <u>CHAPTER 5</u>

## **Reference Letters**

| 5.1 ACCEPT ONLINE REFERENCES FOR A POSTING | <u> </u> |
|--------------------------------------------|----------|
| 5.2 REVIEWING REFERENCES FOR AN APPLICANT_ | 40       |
| 5.3 SENDING A REFERENCE REQUEST MANUALLY_  | 41       |

APPROVAL WORKFLOW GLOSSARY OF TERMS CONTACT

## Introduction

Welcome to the Radford University Online Position Management and Employment Application System. The Human Resources department has implemented this system in order to automate many of the paperdriven aspects of the position description and employment application process.

You will use this system to:

- Modify actions through approved channels.
- Request to advertise
- View applicants to your postings.
- Communicate with Human Resources of your decisions regarding the status of each applicant.

The system is designed to benefit you by facilitating:

- Faster processing of employment information.
- Up-to-date access to information regarding all of your postings.
- More detailed screening of applicants' qualifications before they reach the interview stage.

The HR department has provided these training materials to assist with your understanding and use of this system.

## Your Web Browser

This system is designed to run in a web browser over the internet. The system supports browser versions of Google Chrome and Mozilla Firefox. Please notify your departmental IT professional or system administrator of any significant issues that arise.

The site also requires you to have Adobe Acrobat Reader or other .pdf software installed. Acrobat Reader is a free download available at <u>http://www.adobe.com</u>.

In SelectSuite, you can now use the back, forward and refresh buttons in your browser. You can also have multiple sessions of PeopleAdmin running at the same time. These features were not available in 5.8.

## Security of Applicant Data

To ensure the security of the data provided by the applicants, the system will automatically log you out after 60 minutes if it detects no activity. However, anytime you leave your computer we strongly recommend that you save any work in progress and logout of the system by clicking on the logout link located in the upper right-hand side of your screen.

## Resources

- PeopleAdmin training materials can be found on the <u>HR Website</u>.
- You may also contact your assigned <u>HR Contact</u>. If you do not know your assigned HR Contact, please contact HR at <u>hr@radford.edu</u>.

## **Chapter 1**

## **Getting Started**

## **Getting Started**

## Login

Access to PeopleAdmin is available through single sign on. Access by going to your OneCampus Portal.

| OneCampus                         |                 |         |
|-----------------------------------|-----------------|---------|
| RADFORD UNIVERSITY                |                 |         |
| Categories - Search. Click. Done. | <b>Q</b> Search |         |
|                                   |                 |         |
|                                   |                 | 💄 Ethan |

After you log in, locate the SelectSuite PeopleAdmin icon.

Click on the icon to open.

For quick access in the future, select the heart button to mark as a favorite on your OneCampus portal.

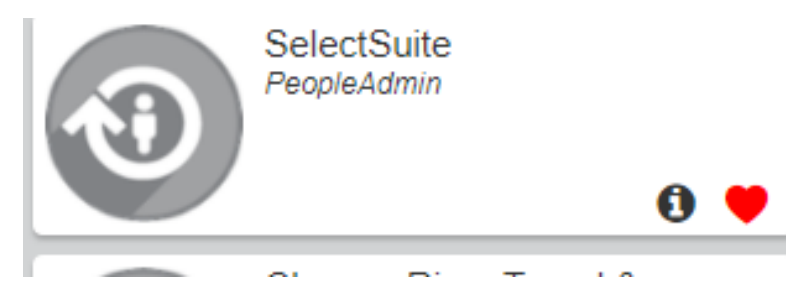

## **Getting Access**

If you need access, please fill out the <u>administrative access form</u>. You will receive an email when your account has been established.

Here is a list of roles that are in the system:

- Originator
- Operational Management
- Administrative Management
- Senior Management
- President
- Sponsored Programs
- Budget
- HR

## **Definition of User Groups**

• Originator - Supervisor or Manager

- Operational Management Chair or Director (includes Assoc. /Assistant) or any direct report to Administrative Management.
- Administrative Management AVP, Dean, or any direct report to Senior Management.
- Senior Management VP, Provost, or any direct report to the President.

Note: - Administrative and Executive Assistants can initiate and/or approve actions using the User Group of his/her supervisor if acting on their behalf

## Navigation

This is the page you will see when you log in. It presents a dashboard that provides access to:

- Items that need your attention summary views of your inbox and watch list are available on the home page.
- Useful links and shortcuts

You will also see a navigation bar at the top that has tabs to provide access to the main areas.

| •••• | Applicant Tracking System                                                                                                    |                                                                                                    | Welcome, Ethan Jones <u>My Profile</u> <u>Help</u> <u>logout</u> |
|------|----------------------------------------------------------------------------------------------------|----------------------------------------------------------------------------------------------------|------------------------------------------------------------------|
|      | RADFORD UNIVERSITY                                                                                                    |                                                                                                    | User Group:<br>Employee                                          |
|      |                                                                                                    |                                                                                                    | Shortcuts 👻                                                      |
|      | Welcome to PeopleAdmin SelectSuite Home Pag<br>To make a module selection click on the three dc<br>Applicant Tracking System is to locate postings (c<br>Position Management is to locate/modify positio<br>Performance Management is to access performa<br>Employee Records module is used for onboardin<br>this module if you were employed prior to 5/28/<br>For assistance, please refer to the training mater<br>Reminder: HR creates all postings with the excep<br>If you have any questions, please send an email<br>Thank you<br>HR Administrator | tell<br>ots on the left side of the screen.<br>applicants) and hiring proposals.<br>ance reviews and tasks.<br>ance reviews and tasks.<br>g new hires effective May 28, 2019 and forward. In this module, new hires will be able to com<br>g, new hires effective May 28, 2019 and forward. In this module, new hires will be able to com<br>19.<br>Trails and videos located on HR website.<br>tion of adjuncts.<br>to hr@radford.edu | nplete most of the forms online. Please <b>DO NOT</b> click on   |
|      | Inbox                                                                                                    | Postings         Users         Hiring Proposals         Position Requests         Onboarding Tasks                                                                                                    | 16 Filled Postings<br>Last 30 days                               |
|      | SEARCH                                                                                                    | Filters                                                                                                    | AP Classified Staff Faculty                                      |
|      |                                                                                                    |                                                                                                    | Adjunct 1500 Hour Wage                                           |

Alerts - On top of the page are posted by Human Resources contain reminders and information.

**Inbox -** This will probably be one of the most useful tools for you in the system. For each individual users, the inbox will always contain items in the system that require that user's attention, across all user roles they may possess.

**Watch List** - You will notice that when you see postings in the site you will have the ability to watch an item by selecting "Watch" under the Actions feature for a position description or a posting.

| Working Tille                   | Posting<br>Number | Department                                  | Active<br>Applications | Workflow<br>State | Close Date        | $\frown$                   |
|---------------------------------|-------------------|---------------------------------------------|------------------------|-------------------|-------------------|----------------------------|
| Executive Secretary to the Dean |                   | Business & Economics, Dean of (11201)       | 0.                     | Draft             | Not specified     | Actions ~                  |
| Boiler Operator                 |                   | FM Power Plant (20009)                      | 0                      | Draft             | Open Until Filled | nénéna,<br>View<br>Postino |
| Executive Secretary to the Dean |                   | Graduate Studies and Research, Dean (11401) | 0                      | Oraft             | Not specified     | View<br>Applicante         |
|                                 |                   |                                             |                        |                   |                   | TRADEING                   |

## Modules

The HR Suite is organized into modules.

#### Applicant Tracking - postings, applicants and hiring proposals

| ••• | Applicant Tracking System                      | Welcome, Ethan Jones | My Profile     | <u>Help</u> | <u>logout</u> |  |
|-----|------------------------------------------------|----------------------|----------------|-------------|---------------|--|
|     | RADFORD UNIVERSITY                             | User G<br>Emp        | roup:<br>loyee |             | ~             |  |
|     |                                                |                      | uts 👻          |             |               |  |
|     | Welcome to Depple Admin SelectSuite Home Date! |                      |                |             |               |  |

#### Position Management - position descriptions and roles

| ••• | Position Manage | ement                   | Welcome, Ethan Jones <u>My Profile Help</u> logout |
|-----|-----------------|-------------------------|----------------------------------------------------|
|     | RADFORD         | UNIVERSITY              | User Group:<br>Employee                            |
|     | Home            | Position Descriptions * | Shortcuts 👻                                        |

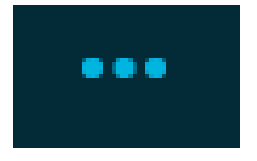

When switching between modules, use the three dots located on the left side of the top banner.

Your system privileges determine the modules you can access and the tabs available to you in each module.

## How Pages Are Organized

You will see tabs displayed at the top of the screen for each module. For example in the Applicant Tracking module, you will see Postings and Hiring Proposals. On the tabs where you access these kinds of information, you must select the appropriate position type from the tab menu.

On pages that presents lists of similar items, typically these things are true:

- A check box is associated with each item to allow you to select more than one at a time for bulk operations.
- An **Actions** option displayed on the right hand side will show a menu of bulk operations and general actions.
- The name of each item in the list is a link that opens the summary view.

• The **Action** control on each item's summary page presents a menu of actions you can take on the item.

## **Search Option**

After selecting a menu option, you will see a list in which you can perform a keyword search or you can create saved searches that you will most commonly use.

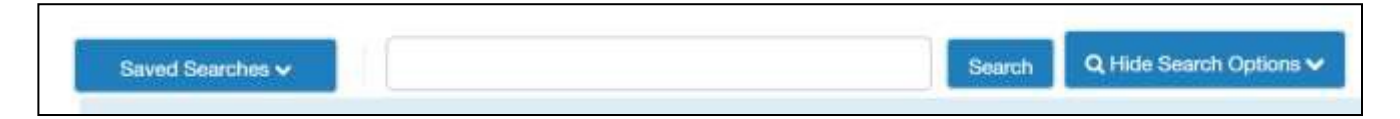

## **Search Tips**

When using the search feature PeopleAdmin will search all text fields that you have access to. For example if you search for John Smith in Applicant Tracking it will return results found in applicants, former supervisor, reference or other job contact. Here are some helpful tips:

Text search is not case sensitive.

Enter whole words or use the \* character as a "wild card". For example, if you are looking for Janice MacCullough's profile but you are not sure how to spell her name, you might enter **Jan.**\* (which will return all names that start with the letters **Jan**) or \*ccull\* (which will return all names that contain that string of letters). You must supply at least three letters in a row for any search that uses the wildcard character.

Searches normally return items that contain all your search terms. For example, if you enter **facilities manager**, the search returns items that contain both these words.

To exclude search results, use the ! or - character. For example, to search for postings that contain the word "director" but not "coordinator", enter **director !coordinator** or **director -coordinator**.

To search for one or more out of a set of search terms, use the | (vertical bar) character. For example, to search for postings that contain either of the words **director** or **coordinator**, enter **director** | **coordinator**.

You cannot do a search that only specifies what not to return, such as !coordinator.

**You cannot do a search** for a word or phrase that was selected from a drop-down list, such as the name of a state, but you can use **filtering** to find the information.

Adding additional columns to your search view is optional if you want to filter by a particular field in PeopleAdmin.

For example, maybe you want to see the number of active applications. Click on the **More Search Options** link, which will expand and show the **Add Column** drop down list. Now select Active Applications from the list.

| Classified Staff Postings                |                                                         |        |                                |           |  |  |  |
|------------------------------------------|---------------------------------------------------------|--------|--------------------------------|-----------|--|--|--|
| To add a new column to the search result | s, select the column from the drop down list.           |        |                                |           |  |  |  |
| Saved Searches 🗸                         |                                                         | Search | <b>Q</b> Hide Search Options 🗸 |           |  |  |  |
| Add Column:                              | Add Column                                              |        | ~                              |           |  |  |  |
| Workflow State:                          | Add Column                                              |        |                                | Î         |  |  |  |
| Department:                              | Academic or Calendar Year<br>All Submitted Applications |        |                                |           |  |  |  |
|                                          | Alternate work schedule                                 |        |                                |           |  |  |  |
|                                          | Applicant Reviewer Access                               |        |                                |           |  |  |  |
| Postings 🗙                               | Application Review Date                                 |        |                                |           |  |  |  |
|                                          | Closing Date                                            |        |                                |           |  |  |  |
|                                          | College/Unit                                            |        |                                |           |  |  |  |
| "Postings" (269) 🗶 Delete this search?   | College/Unit                                            |        |                                | Actions 🗸 |  |  |  |
| ← P                                      | Contact Name for Applicant                              |        |                                |           |  |  |  |
|                                          | Contact Phone for Applicant                             |        |                                |           |  |  |  |
|                                          | Created Date                                            |        |                                | (Actions) |  |  |  |
| Working Title                            | Created From                                            |        |                                |           |  |  |  |
| _                                        | Department                                              |        |                                |           |  |  |  |

The column is now added.

| Search 🕥 Save this search? Selected records 🔘 🗉 Clear selection? |                   |                                             |                        |                   |                      |                              |           |
|------------------------------------------------------------------|-------------------|---------------------------------------------|------------------------|-------------------|----------------------|------------------------------|-----------|
| Working Title                                                    | Posting<br>Number | Department                                  | Active<br>Applications | Workflow<br>State | Close Date           | Created Date                 |           |
| Executive Secretary to th<br>Dean                                | tve .             | Business & Economics, Dean of (11201)       | 0                      | Draft             | Not specified        | July 11, 2017 at 08:58<br>PM | Actions 🗸 |
| Boller Operator                                                  |                   | FM Power Plant (20309)                      | 0                      | Draft             | Open Until<br>Filled | July 26, 2017 at 03:57<br>PM | Actions 🛩 |
| Executive Secretary to If<br>Dean                                | he                | Graduate Studies and Research, Dean (11401) | 0                      | Draft             | Not specified        | PM 31, 2017 at 03.17         | Actions V |

Cepartment

When you take your cursor and hover over a column name, you will see options that will allow you to sort or rearrange columns.

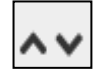

Sort ascending or descending order.

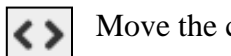

Move the column over to the right or left.

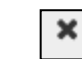

Remove the column.

Making a change to your search options will give the ability to save that search. To save click on **Save this** Search?

| Ad hoc Search             | Close date                                    |                                                                                   |
|---------------------------|-----------------------------------------------|-----------------------------------------------------------------------------------|
| Ad hoc Search O Save this | search? Selected records 📵 🛸 Clear selection? | Autions 🛩                                                                         |
| Working Title             | Posting<br>Number Department                  | Active Workflow<br>Applications State Created Date Close Date                     |
|                           |                                               |                                                                                   |
| Ad hoc Search             | Position Descriptions                         |                                                                                   |
| Ad hoc Search 15          | Save this search?                             | Type a <b>Name</b> for this search and if                                         |
| Make it the def           | ault search?                                  | want to make this search your defau<br>click on <b>Make it the default search</b> |
| Name                      |                                               | then click on <b>Save this Search</b> butto                                       |
|                           |                                               |                                                                                   |

The customized search has now been saved. You can create multiple saved searches and to access them just click on the search name to view that particular search.

| Ad hoc Se | with X                             |                                      | op revees data         |               | Approximate               |                            |
|-----------|------------------------------------|--------------------------------------|------------------------|---------------|---------------------------|----------------------------|
| Ad hoc 5  | Search 🗿 Save this search?         | Detected records 🔕 % Clear selection |                        |               |                           | Actions w                  |
| e         | Working Title                      | Department                           | Active<br>Applications | Close Date    | Applicant Reviewer Access | Application<br>Review Date |
|           | Executive Secretary to the<br>Dean | Business & Economics, Dean of (11201 | ) 0                    | Not specified |                           | Actions ~                  |

## **Open Saved Searches**

Human Resources has created some default saved searches to make finding some information easier. Click on **Open Saved Search** beside the search field to choose a particular search option. If you create your own saved search, it will also show up in the list.

Under **Postings**, the following saved searches have been created:

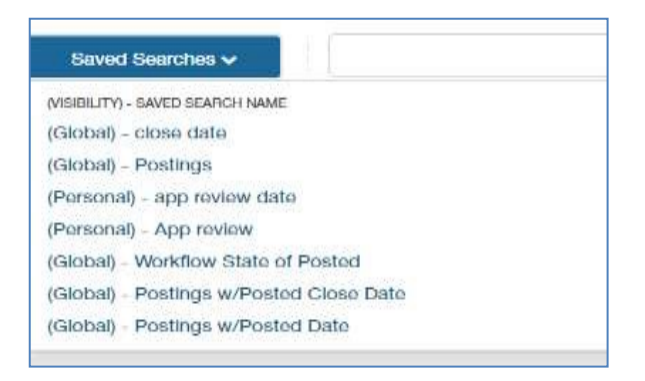

Under **Applicants**, the following saved searches have been created:

• Applicants

| Saved Seatchin w               | Security Q, Hole Securit Options v |
|--------------------------------|------------------------------------|
| International - All Applicants | •                                  |
| (Personal) - Applicant Address | )                                  |
|                                |                                    |

## **Export Option**

The option to export search results into an excel spreadsheet is now available. Click on the **Actions** button and select **Export results**. Please note that there a limit of 1000 lines that can be exported.

|             |                     | Actions ~               |    |
|-------------|---------------------|-------------------------|----|
|             |                     | GENERAL.                |    |
| . Antorea t | Analisation Data    | Review Screening        |    |
| e (merna)   | Application Date    | Question Answers        |    |
|             | June 15, 2017 at 03 | Download Screening      | -  |
|             |                     | Question Answers        | l. |
| or Hire     | June 21, 2017 at 01 | Export results          | Ĩ  |
|             | June 21, 2017 at 01 | d BAK                   | *  |
|             |                     | Soundard oplications as |    |
|             |                     | PDF                     |    |
|             |                     | Create Document PDF per |    |
|             |                     | Applicant               |    |

## **Action Features**

When viewing the list there is an Actions option for each row in the last column. If you take your cursor and hover over the Actions option for a particular posting or position description, you will see what options are available.

| Applicant Last<br>Name | Applicant First<br>Name | Documents | Posting Number | Workflow State (Internal) | Application Date          | $\frown$        |
|------------------------|-------------------------|-----------|----------------|---------------------------|---------------------------|-----------------|
| Mathew                 | Nishy                   |           | C00004P        | Hired                     | June 15, 2017 at 03:34 PM | Action          |
| Taylor                 | Jacqueline              |           | C00004P        | Recommend for Hire        | June 21, 2017 at 01:41 PM | GENERAL<br>View |
| Gibson                 | Victor                  |           | C00004P        | Hired                     | June 21, 2017 at 01:52 PM | Application     |

Use the following button to perform a new action. top right hand side of the screen for each module.

When taking a new action on an item you can use the left-hand menu to navigate through each section or use the Next button to proceed to the next section.

The buttons are located on the

*Please Note:* if you use the left-hand navigation, you will need to click on the **Save** button in each section and check the blue bar at the top to make sure that the section was successfully updated before proceeding to another section.

| Editing Position Description              | Employment Conditions                                                                                                    |                                                                                                    |
|-------------------------------------------|----------------------------------------------------------------------------------------------------|----------------------------------------------------------------------------------------------------|
| O Classification                          | And the second second s | Sarve oc Perv Next so                                                                                                    |
| O Position Details                        |                                                                                                    |                                                                                                    |
| S Funding Information                     | Check spetting                                                                                                    |                                                                                                    |
| Major Responsibilities                    | Employment Cond                                                                                                    | litione                                                                                                    |
| Employment Conditions                     | Employment conc                                                                                                    | and is                                                                                                    |
| <ul> <li>Advertisement Details</li> </ul> |                                                                                                    | Must have a utimized background check     Must have ESt durch two and be available toolfices)                                  |
| C Employee                                |                                                                                                    | Must have a chive's locates intervention                                                                                       |
| Supervisory Position                      | Employment Conditiona                                                                                                    | Must have a CDL license check     Statement of Economic Interest is required                                                   |
| O Position Documents                      | and Constraints and the                                                                                                    | Emergency call-in                                                                                                    |
| G HR Use Only                             |                                                                                                    | Talecommute Eligible                                                                                                    |
| Summary                                   |                                                                                                    | Alternate work schedule - # offer than M-F, 8-5 please describe below.                                                         |
|                                           | Aternatie work schedule                                                                                                    |                                                                                                    |
|                                           | Required Locenses                                                                                                    | Must have valid driver's license     Aust have Commercial Ories's License (CDL)     Other - please describe balaer     SUPPORT |

## Chapter 2

**Position Management** 

## **Position Descriptions**

The position description is used to describe the key responsibilities of the position. They are used to:

- Classify the position
- Establish the correct pay band and pay range
- Create the job advertisement
- Identify the screening criteria for selecting the best candidates to interview
- Create the most appropriate interview questions
- Develop the performance plan for the new hire

Without a good job description, it is highly unlikely the best candidate will be hired for the job.

Please Note: Positions will be added to PeopleAdmin once they are approved in Banner.

## Begin a Personnel Action, Modify a Position or Request to Advertise.

You can begin several types of personnel actions or modifications to current employees or position descriptions using PeopleAdmin.

## **Types of Modifications**

- Budget Change
- Pay Change
- Review for change in duties
- Supervisor change
- Request to advertise

All updates are routed through the entire online approval process.

## **Position Modification**

- 1. Log into MyRU Portal
- 2. Select the appropriate role, if needed.

|     | For Example: |   |       |
|-----|--------------|---|-------|
| es. | Originator   | ٣ | logou |
|     |              |   |       |

3. Select **Position Management** module in the top right hand corner.

POSITION MANAGEMENT ~

4. Select an option (AP, Classified Staff, 1500 hr. Wage) under the Position Descriptions tab.

| <ul> <li>Position Manage</li> </ul>                                                                                                    | ment                                                                                                    | Welcome, Et                                                                                                    | nan Jones        | <u>My Profile</u>    | <u>Help</u> | logout |
|----------------------------------------------------------------------------------------------------|----------------------------------------------------------------------------------------------------|----------------------------------------------------------------------------------------------------|------------------|----------------------|-------------|--------|
| RADFORD L                                                                                                    | JNIVERSITY                                                                                                    |                                                                                                    | User Gro<br>Huma | oup:<br>n Resources  |             | *      |
| Home                                                                                                    | Position Descriptions - Classif                                                                                                    | ications -                                                                                                    |                  | Shortci              | uts 👻       |        |
| Welcome to Pec<br>To make a modu<br>Applicant Tracki<br>Position Managy<br>Performance Ma<br>Employee Recor<br>this module if yu<br>For assistance, j<br>Reminder: HR c | AP<br>AP Position Requests<br>Classified Staff<br>Classified Staff Position Requests<br>Faculty<br>Faculty Position Requests<br>1500 Hour Wage<br>1500 Hour Wage Position Requests | ide of the screen.<br>hiring proposals.<br>Id tasks.<br>'ective May 28, 2019 and forward. In this module, new hires will be able to complete most of the form<br>located on HR website.<br>S. | is online. P     | lease <b>DO NO</b> T | ۲ click or  | ı      |

Click on the **working title** that you want to perform an update on.

| 0  | Position<br>Number | Working Title                                    | Department                             | Employee<br>First Name | Employee<br>Last Name |           |
|----|--------------------|--------------------------------------------------|----------------------------------------|------------------------|-----------------------|-----------|
| 8  | C00005             | Administrative Assistant                         | Education/Human Developmen<br>Advising | Joyce                  | Nester                | Actions 🗸 |
| 10 | C00006             | Building Automation Technician                   | Parking Management                     | Ethan                  | Watters               | Actions 🗸 |
| 10 | C00007             | System Administrator - Computer Systems Engineer | IT-Systems Services, HR Only           | Harry                  | Spencer               | Actions 🗸 |
|    | C00008             | Executive Assistant                              | Information Technology, VP             | Sharon                 | Ratcliffe             | Actions 🗸 |
| 0  | C00012             | Human Resources Generalist                       | Human Resources                        | Carmelta               | Carter                | Actions 🗸 |
| 0  | G00013             | Monographics Specialist                          | Library                                | Christi                | Wayne                 | Actions 🗸 |
| 12 | C00014             | Police Officer                                   | Police Department                      | Robert                 | Johnson               | Actions ~ |
|    |                    |                                                  |                                        |                        |                       |           |

5. Select Modify Position Description.

| <u> </u>                                                                                                    | Take Action On Puellion Desception • •                                                                                                    |
|----------------------------------------------------------------------------------------------------|----------------------------------------------------------------------------------------------------|
|                                                                                                    | Print Preview (Employee Vinw)                                                                                                    |
|                                                                                                    | View Bapervisor                                                                                                    |
| Position Description                                                                                                    | n: Human Resources Generalist (Classified Staff)                                                                                                    |
| Position Type: Classified Staff<br>Department: Human Resources<br>(40004)                                                                                                    | Created by: System Account                                                                                                    |
| Summary Bettings                                                                                                    | History Heports Associated Glassification                                                                                                    |
| Classification                                                                                                    | Edit                                                                                                    |
|                                                                                                    |                                                                                                    |
| Please reverw the details on<br>checkmark and highlighte<br>listed in the Workflow actions of the<br>listed in the Workflow actions of the<br>listed in the<br>listed in the<br>listed in | of the Title below. Page filles perfaced with an X and highlighted in RED have ences or missing data. Page files perfaced with a<br>of in GREEN have validated successfully. Once all pages have validated successfully, you may take action on the Title using the actions<br>one for this posting pains. |
| Classification informe                                                                                                    | bion /                                                                                                    |

#### 6. Click on the **Start** button.

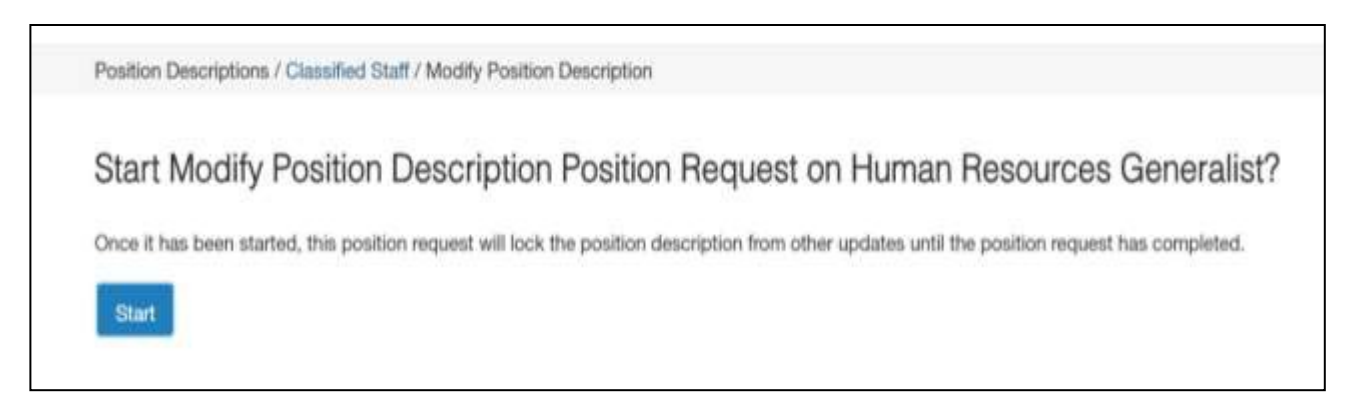

7. Complete the fields in the Position Details section and click on the Save button. If a field says, "This field is required." or has an asterisk beside it the item is required. You can click on Check Spelling to spell check any words.

| Editing Position Request | Position Justification                                                                      |                                                                      |      |
|--------------------------|---------------------------------------------------------------------------------------------|----------------------------------------------------------------------|------|
| Position Justification   |                                                                                             |                                                                      | Save |
| Classification           |                                                                                             |                                                                      |      |
| Position Details         | Theck speling                                                                               |                                                                      |      |
| Funding Information      | * Pequind Information                                                                       |                                                                      |      |
| Major Responsibilities   | Doeltion, lustificati                                                                       | 20                                                                   |      |
| Employment Conditions    | r Galifori i Guatilicati                                                                    |                                                                      |      |
| Advertisement Details    |                                                                                             | Dudget change                                                        |      |
| © Employee               | Type of Modification                                                                        | Paytempt     Preview for change in duties                            |      |
| Copervisory Position     | (Check all that applies)                                                                    | <ul> <li>Bupervisor change</li> <li>Flaquent to odvertine</li> </ul> |      |
| O Position Documents     |                                                                                             | This field is required.                                              |      |
| O HR Use Only            |                                                                                             |                                                                      |      |
| Position Request Summary |                                                                                             |                                                                      |      |
|                          | Reason for Position<br>Modification (Please<br>explain the need to<br>request modification) |                                                                      |      |

8. Click on a section name that you want to make a correction for. You can also click on the Next button to navigate through each section.

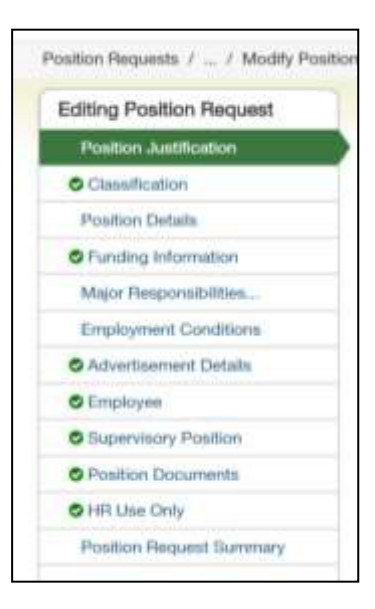

- 9. After you make a change in a section click on the **Save** button and continue to the next section until all changes have been completed.
- 10. Click on the section labeled **Position Requests Summary**.
- 11. Review the summary to make sure that the information on the modify position description update is correct and all required fields have been completed. You will be able to see what information was changed.

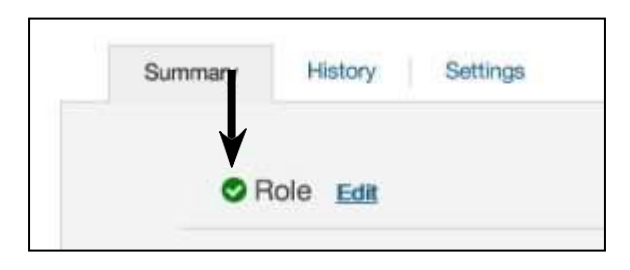

If you see this icon beside a section name this means that all required information in that section has been completed.

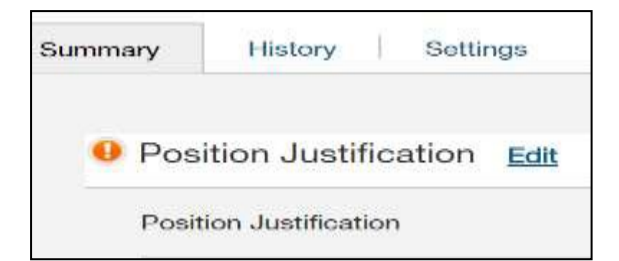

If you see this icon beside a section name this means that <u>not</u> all required information has been completed.

To go back to the section to complete the required fields or to make a change click on the **Edit** link beside the section name. You will then see a red bar at the top of your screen to let you know what fields are missing information.

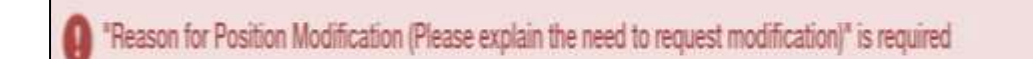

Make the corrections then click on the **Save** button. Check to make sure that the section has been saved successfully then click on the Position Requests Summary link on the left-hand side navigation bar.

| *   | Check spelling                                                                              | Press 413 to and full acroses                                                                                              |              |
|-----|---------------------------------------------------------------------------------------------|----------------------------------------------------------------------------------------------------|--------------|
| * P | loquired information                                                                        |                                                                                                    |              |
| F   | Position Justificatio                                                                       | n                                                                                                    |              |
|     | Type of Modification<br>(Check all that applies)                                            | Budget change     Pay Change     Pay Change     Review for change in duties     Supervisor change     Request to advertise |              |
|     | Reason for Position<br>Modification (Please<br>explain the need to<br>request modification) |                                                                                                    |              |
|     | Anticipated Effective date<br>of action                                                     | This field is required.                                                                                                    | Save Next >> |

**12.** When the position description is ready for routing click on the **Take Action on Position Requests** button and route it to the proper group.

| Positie | on Requests / / Modily Position Description / Police Officer I / Summary                              |                                   |
|---------|----------------------------------------------------------------------------------------------------|-----------------------------------|
|         | Modify Position Description: Police Officer I (Classified Staff)                                      | Take Action On Position Request + |
|         | Current Status: Draft Position Type: Classified Staff Department: Police Department Owner: Ruby Cline |                                   |
| _       | Summary Helory Settings                                                                               |                                   |
|         | Position Justification                                                                                |                                   |
|         | Position Justification Type of Modification (Dreck all Herview for change in duties Mat social        |                                   |

13. Enter comments if needed. Comments should be relates to the modifications as they become part of the history. You will notice that the item is check marked to add the position description to your watch list. You may deselect this if you do not want the item in your watch list. Click on the Submit button.

| Take Action                                      | ×  |
|--------------------------------------------------|----|
| Move directly to 'Administrative<br>Management'  |    |
| Comments (optional)                              |    |
|                                                  |    |
| Add this position request to your water<br>list? | h  |
| Submit Cance                                     | el |

**Please Note:** A blue bar will appear at the top of the screen to let you know that the item was successfully transitioned.

| O Position Requests was successfully | r transitioned, and it was added to your watch list. |             |
|--------------------------------------|------------------------------------------------------|-------------|
| 1. <u> </u>                          | . Hans                                               | Position De |

An email will be sent to the proper group to let them know that an action will need to be taken.

## Seating an Employee

When a person's hiring proposal is completed in the PeopleAdmin system, it will automatically associate the new employee with the position description.

#### **Viewing History**

If needed there is an option to view the history of a position description. This will contain information such as who performed an action, when emails were sent and how many days the position description was in a particular state.

Under the Position Management module, select an option (**AP, Classified, 1500 hr. wage**) under the Position Descriptions tab.

Click on working title that you want to view.

Click on the History tab.

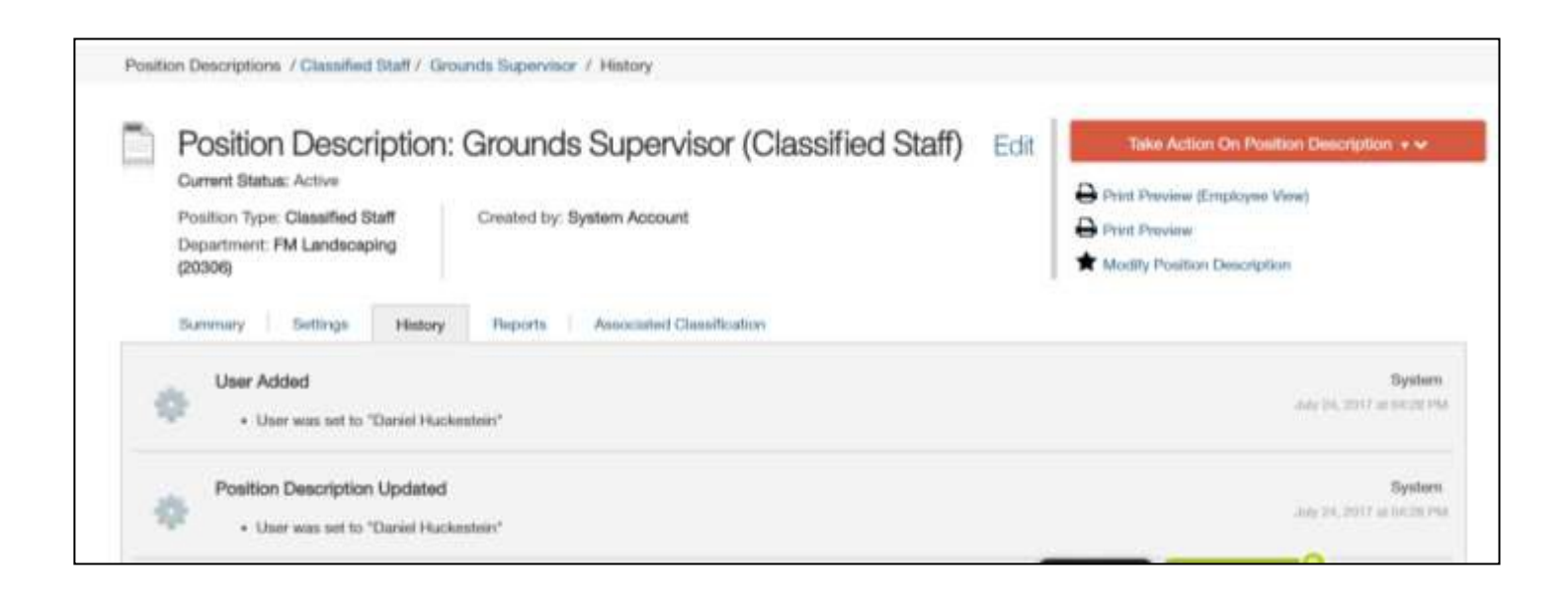

## **Chapter 3**

## Postings

## Postings

HR will be creating Job Postings.

## **Print/View a Job Posting**

When viewing a posting you have the option to see how the posting looks to the applicant and print it.

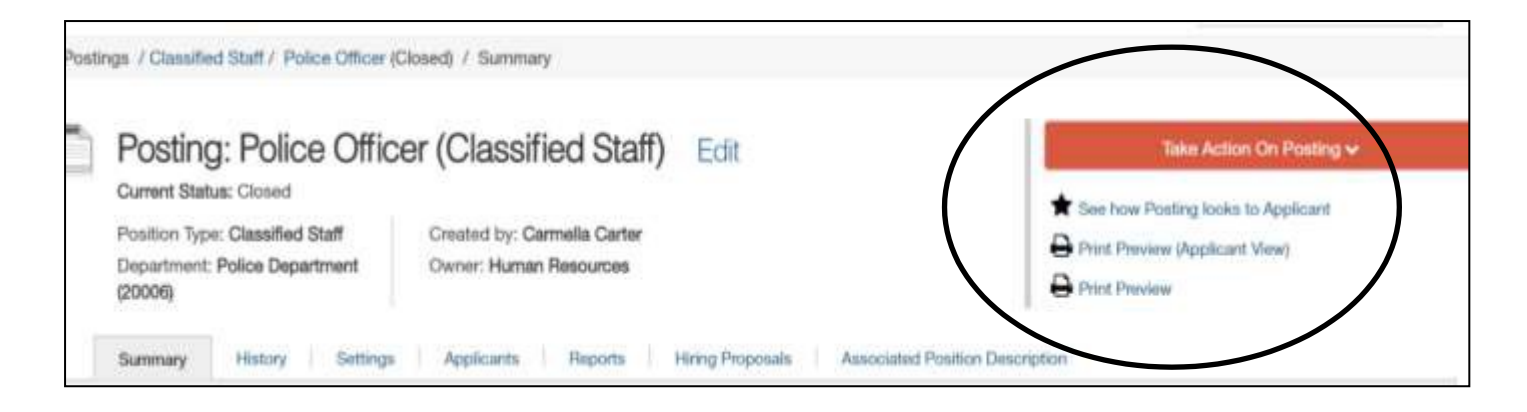

There are three options:

- See how Posting looks to Applicant
- Print Preview (Applicant View)
- Print Preview

Use the print option in your internet browser to print the posting.

## **Viewing Applications**

Once the job posting opens and applicants start applying, you can view the applicants by going to your opened job posting.

- 1. Log into PeopleAdmin
- 2. Select the appropriate role (ex. Originator), if needed.
- 3. Select **Applicant Tracking** module in the top right hand corner.

POSITION MANAGEMENT V APPLICANT TRACKING

4. Select an option (AP, Classified, Faculty, Adjunct, 1500 hr. wage) under the Postings tab.

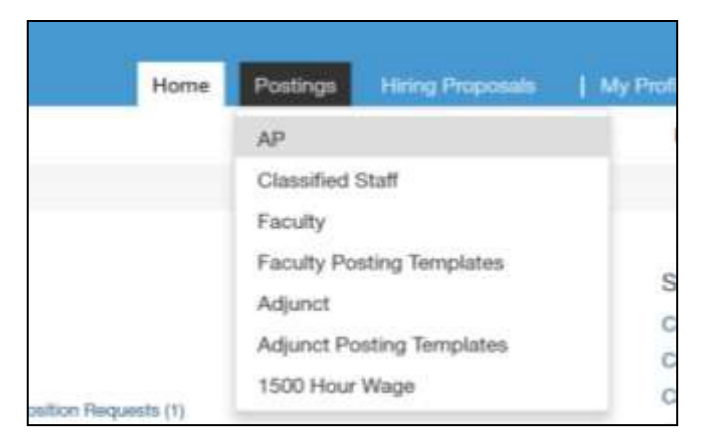

5. Search and click on work title that you want to view.

| Teles | e date' 🕦 Selected records 🚺 | Clear selection   | a                                           |                        |                   |                   | Vetions 🛩 |
|-------|------------------------------|-------------------|---------------------------------------------|------------------------|-------------------|-------------------|-----------|
|       | Working Title                | Posting<br>Number | Department                                  | Active<br>Applications | Workflow<br>State | Close Date        |           |
| 9     | Executive Assistant          | C00006P           | Information Technology, VP (30001)          | 0                      | Republished       | Open Until Filled | Actions w |
|       | Grounds Worker               | C00004P           | PM Landscaping (20308)                      | 3                      | Republished       | Not specified     | Actions v |
| 2     | Assistant to the Dean        | C00001P           | Humanities/Behavioral Scie, Dean of (11101) | 1                      | Filled            | Jun 30            | Actions   |
|       | Administrative Assistant     | C00007P           | Communication, School of (11102)            | 0                      | Republished       | Not specified     | Actions 🗸 |
| s) -  | Police Officer               | C00002P           | Police Department (20006)                   | 5                      | Closed            | Jun 24            | Actions 🗸 |
|       | Office Services Specialist   | C00008P           | Naming, School of (71505)                   | 0                      | Closed            | Jun 11            | Antons v  |

- Postings / Classified Staff / Police Officer (Closed) / Summary 6. Click on the Applicants tab. Posting: Police Officer (Classified Staff) Current Status: Closed Position Type: Classified Staff Greated by: Carmella Carter Department: Police Department **Owner: Human Resources** (20006) Summary History Applicants Reports Hiring Proposals Associated Position Description
- 7. Under the Actions option, select View Application beside the person that you want to view.

|       | and a barren           |                         |               |                |                           |                           | -         |
|-------|------------------------|-------------------------|---------------|----------------|---------------------------|---------------------------|-----------|
| ni np | Calcants 🕜 Selected i  | ecords 💽 🔺 cre          | ar solococity |                |                           |                           | Actions v |
| ă.    | Applicant Last<br>Name | Applicant First<br>Name | Documents     | Posting Number | Workflow State (Internal) | Application Date          |           |
|       | Yan                    | Rainie                  |               | C00002P        | Review by Department      | June 15, 2017 at 01:38 PM | Actions ~ |
|       | Lotton                 | Lisa                    |               | C00002P        | Hired                     | June 21, 2017 at 01:42 PM | View      |

8. When viewing an application you will see following options to be able to View Posting Applied To and Preview Application.

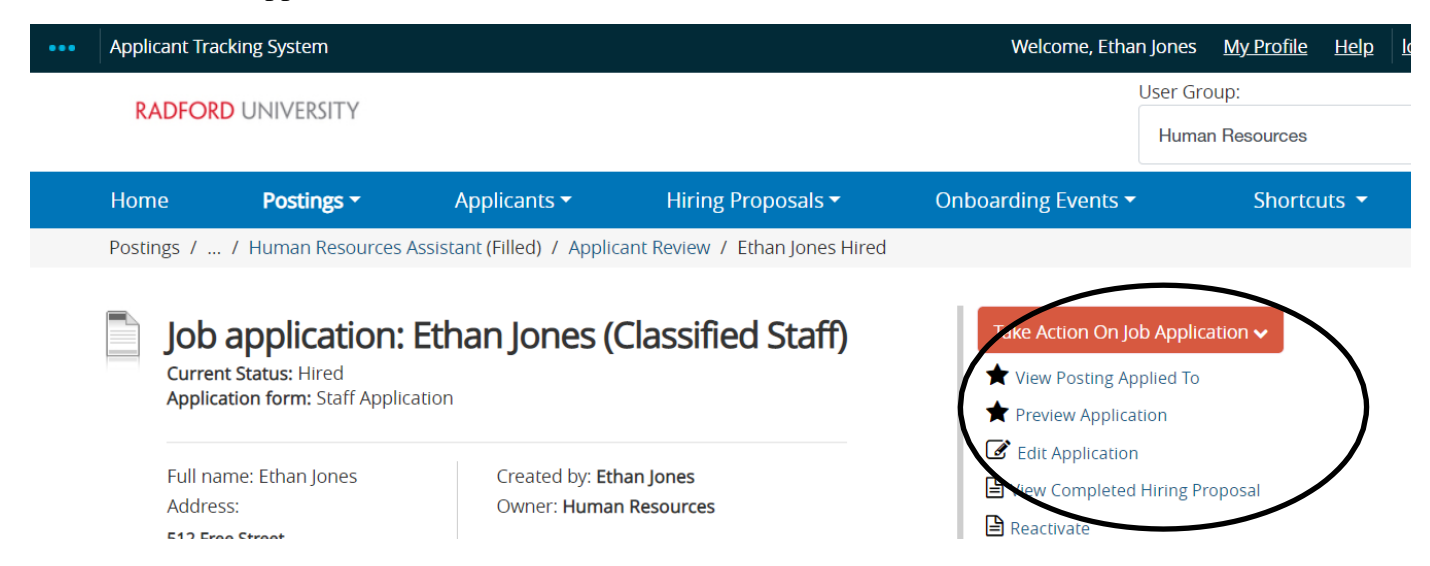

9. Scroll to the bottom of the screen to view **Document Types**. You can either view/download each document type individually or the application and attached documents at the same time. You will need a .pdf reader installed to be able to view, save and print.

| Required Docume             | nts                                      |                   |
|-----------------------------|------------------------------------------|-------------------|
| No required documents added |                                          |                   |
| Optional Documer            | nts                                      |                   |
| Document Type               | Name                                     | Conversion Status |
| O Cover Letter              | Cover Letter 08-07-17 12:39:07 (11.6 KB) | PDF complete      |
| Ø Resume                    | Resume 08-07-17 12:39:55 (6.76 KB)       | PDF complete      |
| Letter of Recommendation    | ÷.                                       | 1                 |
| Recommendation              | Documents                                |                   |
| No recommendations submitte | d.                                       |                   |
| PDF Documents               |                                          |                   |
| Document Type               | Actions                                  |                   |
| Application                 | View                                     |                   |
| Combined Document           | View   Regenerate                        |                   |

<u>Please Note:</u> If selected to generate a .pdf with all of the documents please make sure to select **Recreate PDF** each time so that the most recent information will be downloaded.

## **Exporting Applicant Information**

Using the export feature is a good way to extract applicant information such as name, address, phone number, email address, etc. when needing to contact the applicants (such as sending out rejection letters) or help with creating the screening matrix. When exporting the information the system will export all applicants and the information on the search grid and place it in an Excel spreadsheet.

1. Find the posting and click on the **Applicants** tab.

| Current Status: Closed                   |                         |
|------------------------------------------|-------------------------|
| Position Type: Classified Staff          | Created by: Carnella Ca |
| Department: Police Department<br>(20006) | Owner: Human Resource   |
| Summary History Bettings                 | Applicants Peper        |

2. Click on Open Saved Search beside the search field and select Applicants with Address.

| Summary History Settings Applicants Reports                             | Hiring Proposals Associated Position Description |
|-------------------------------------------------------------------------|--------------------------------------------------|
| To add a new column to the search results, select the column from the c | drop down list.                                  |
| Coved Georges -                                                         | Bearch Q Hide Search Options V                   |
| Internet and Archiverty                                                 |                                                  |
| (Personal) - Applicants with Address                                    |                                                  |
| Death Acceleration?                                                     |                                                  |

3. If needed, click on More Search Options then select the Add Column drop down list and chose additional fields that you want to add to the search grid. You will need to select one field at time. (ex. Phone, Email Address). There may be more than one field with the same name so you might have to add and/or remove columns to make sure that the correct column is added.

| To add a new column to the search results, se<br>Saved Searches -                                                                                                    | lect the column from the drop down list.<br>Search Q Hide Search Options ~                                                                                                    |
|----------------------------------------------------------------------------------------------------|----------------------------------------------------------------------------------------------------|
| Add Column:                                                                                                    | Add Column *                                                                                                    |
| Active/Inactive                                                                                                    | Add Column                                                                                                    |
| Draft Application?:<br>Workflow State:                                                                                                    | (Applicant Detail Voluntary Demographics) Lookup Veteran Statua<br>Active/Inactive<br>Applicant Address2<br>Applicant City<br>Applicant Eligible to Work in US<br>Applicant Enail<br>Applicant ID<br>Applicant Middle Name<br>Applicant Primary Phone |
|                                                                                                    | Applicant Related to Current Employee                                                                                                    |
| All Applicants                                                                                                    | Applicant Relative Name, Department and Position<br>Applicant Secondary Phone                                                                                                    |
| An other and the second second s | Applicant State                                                                                                    |
| "Applicants with Address" 🚺 📧 Delete th                                                                                                    | Applicant Zip Code<br>Applicant may require sponsorship to work in US<br>Applicant vo Unique ID                                                                                                    |
| Applicant Last Applicant First                                                                                                    | Application Method                                                                                                    |

4. Click other Actions button and select Export Results.

|          |    |                | Actions 🗸 |
|----------|----|----------------|-----------|
|          |    | GENERAL        |           |
| kflow    | 1  | Export results |           |
|          | 1  | BULK           |           |
| ublished | 04 | 4:24 PM        | Actions ~ |
|          | h  | 10 25 2017 at  | 14        |

5. The results on the search grid will be downloaded into an Excel spreadsheet from the browser.

## **Downloading Multiple Applications**

To download applications and/or documents for more than one applicant you can perform a bulk action.

Option 1: Download Applications as PDF

1. Place a checkmark beside the applicants' name.

| <b>a</b> () | Applicant Last Name | Applicant First Name Documents | Posting Number | Workflow State (Internal) | Application Date          |            |
|-------------|---------------------|--------------------------------|----------------|---------------------------|---------------------------|------------|
| e           | Man                 | Patrie                         | COX002P        | Review by Department      | June 15, 2017 at 01:38 PM | Actions    |
| <           | Queserberry         | Laire                          | C00002P        | Under Noview by HR        | June 15, 2017 at 03:34 PM | Actions of |
| e           | Mixee               | Marvin                         | CODECTP        | Under Review by HR        | June 21, 2017 at 11:31 AM | Actions    |
|             | Lotton              | Liss                           | C00002P        | Hend                      | June 21, 2017 at 01:42 PM | Actions    |
| - /         | Taylor              | Jacquelee                      | C00002P        | Under Review by HR        | June 21, 2017 at 01:42 PM | Actions    |
| . /         | Marcus              | Ami                            | C00002P        | Under Review by HR        | June 21, 2017 at 01:53 PM | Actions    |

2. From the Actions option, select Download Applications as PDF

|   |                     |                                |                |                           |                           | Actions 🗸                                                                                                    |
|---|---------------------|--------------------------------|----------------|---------------------------|---------------------------|----------------------------------------------------------------------------------------------------|
| 6 | Applicant List Name | Applicant First Name Documents | Posting Number | Workflow State (Internal) | Application Date          | GENERAL<br>Beview Screening                                                                                     |
|   | Taylor              | Jacqueine                      | C00007P        | Under Review by HR        | June 21, 2017 at 02:10 PM | Question Answers                                                                                                |
|   | Loton               | Line                           | COROTP         | Under Review by HR        | June 21, 2017 at 02:30 PM | Download Screening<br>Question Answers                                                                          |
|   |                     |                                |                |                           |                           | Export Applicants without                                                                                       |
|   |                     |                                |                |                           |                           | Export results                                                                                                  |
|   |                     |                                |                |                           |                           | BRJLK                                                                                                    |
|   |                     |                                |                |                           |                           | Move to Posting                                                                                                 |
|   |                     |                                |                |                           |                           |                                                                                                    |
|   |                     |                                |                |                           |                           | Move in Workflow                                                                                                |
|   |                     |                                |                |                           |                           | Move in Worldlow<br>Email Applicanta                                                                            |
|   |                     |                                |                |                           |                           | Move in Workflow<br>Email Applicants<br>Download Applications as<br>PDF                                         |
|   |                     |                                |                |                           |                           | Move in Workflow<br>Email Applicants<br>Download Applications as<br>PDF<br>Create Document PDF per<br>Applicant |

|                                                                                                    |            |            | 25 |
|----------------------------------------------------------------------------------------------------|------------|------------|----|
| Select the docume                                                                                                    | nt type(s) | to use.    |    |
| Application and All Documents                                                                                                    |            |            |    |
| O Only These Document Types                                                                                                    |            |            |    |
| Application Data     Resume/Curriculum Vita     Cover Letter     List of Reference #1     Letter of Reference #2     Letter of Reference #2     Letter of Reference #2     Letter of Reference #2     Letter of Reference #2     Ditar Statement     Other Doc     Pertfolo     Teaching Statement     Other Doc     #2 |            | Submit Can |    |

3. Select the documents to download and click on Submit.

4. A dialog box will appear while the system is generating the file then the .pdf file either will appear in the browser or will ask you to download it.

Option 2: Create Document PDF per Applicant

1. Under the More Search Options, add a column labeled "Combined Document".

| e faantee w    | filment Q, Hitte Starten Options 🛩                                                   |   |
|----------------|--------------------------------------------------------------------------------------|---|
| Add Column:    | ARTORNY                                                                              |   |
| Activities     | CalifOthir Poste (Rickon and calife<br>City<br>City<br>City                          | * |
| Workfow State: | City<br>City (Communic<br>Diagram Robinst) (FlapPiculing)<br>Diagram Communic titata |   |

- 2. Place a checkmark beside the applicants' name.
- 3. From the Actions option, select Download Applications as PDF

| Al Applicanta<br>"Al Applicanta" | X<br>Selected records (  | ) :: Char selection? |           |                |                           |                           | Actions +                                                              |
|----------------------------------|--------------------------|----------------------|-----------|----------------|---------------------------|---------------------------|------------------------------------------------------------------------|
|                                  | Applicent Last Name      | Applicant First Name | Documents | Posting Number | Workflow State (Internal) | Application Date          | SCHEMAL<br>Review Schweizing                                           |
| 0                                | Gbeen                    | Victor               |           | C00003P        | Hired                     | June 16, 2017 at 09:27 AM | Question Answers                                                       |
|                                  | Yan                      | Rabie                |           | C00003P        | Recommend for Hire        | June 15, 2017 at 01:38 PM | Deerstaad Screening<br>Question Access<br>Export results               |
|                                  |                          |                      |           |                |                           |                           | Downhaid Applications as<br>POF<br>Create Document POF per<br>Annicost |
| eopleAdmin                       | Better Talent, Better Fr | dure.                |           | Copyright 2    | SCI Al Rights Reserved.   | <u> </u>                  | Applicant                                                              |

## **Reviewing Screening Questions**

If supplemental questions were added to a posting, you can view and/or export the questions and answers to help screen the applicants.

When viewing the applicants section under a posting click on the Actions button to see the following options:

| Al Appioente     | ×                        |                  |           |                |                            |                          |                                       |      |
|------------------|--------------------------|------------------|-----------|----------------|----------------------------|--------------------------|---------------------------------------|------|
| 'All Applicants' | Enlincted records        | Citer selection? | Documenta | Posting Number | Workflow Blate dyternal)   | Application Date         | Salasina.                             |      |
|                  | Gibean                   | Victor<br>Remin  |           | COBDCOP        | Hand<br>Hexatureed for Hex | June 16, 2017 at 0807 AM | Quantion Answers<br>Download Downling | )    |
|                  |                          |                  |           |                |                            |                          | Esport results                        |      |
|                  |                          |                  |           |                |                            |                          | Countrate Applications as<br>PDF      |      |
| eopleAdmin       | Better Talent, Better Fr | uture.           |           | Copyright      | 2017 All Flights Flenarood |                          | Applant                               | Help |

#### <u>Review Screening Ouestion and Answers</u>

This option allows you to review the questions and answers in a statistical format. You have the option to search for a particular answer or export the answers into a spreadsheet.

| Answer Statistics for 7 Applicants                                  |                                                                        |      |      |      |      |  |
|---------------------------------------------------------------------|------------------------------------------------------------------------|------|------|------|------|--|
| Question 1                                                          |                                                                        |      |      |      |      |  |
| (Required) Do you have a bachelor's degree?                         |                                                                        |      |      |      |      |  |
| Annovariad by D of 7 (0.0%)                                         |                                                                        |      |      |      |      |  |
| Available Answers                                                   |                                                                        |      |      |      |      |  |
|                                                                     | Yes: Chosen by 0 of 7 (0,0%)                                           |      |      |      |      |  |
|                                                                     | No: Chosen by 0 of 7 (0.0%)                                            |      |      |      |      |  |
|                                                                     | Not Anewered: Chosen by 7 of 7 (100.0%)                                | <br> | <br> | <br> | <br> |  |
| Question 2                                                          |                                                                        |      |      |      |      |  |
| Question 2                                                          | 1 / F - / T- / P / T - / P / T - / P / P / P / P / P / P / P / P / P / |      |      |      |      |  |
| (Required) How many years of experience do you have in this type of | / position/?                                                           |      |      |      |      |  |
| Answered by 0 of 7 (0.0%)                                           |                                                                        |      |      |      |      |  |
| Available Answers                                                   |                                                                        |      |      |      |      |  |
|                                                                     | 0-1: Chosen by 0 of 7 (0.0%)                                           |      |      |      |      |  |
|                                                                     | 1-3; Chosen by 0 of 7 (0.0%)                                           |      |      |      |      |  |
|                                                                     | 3-5: Chosen by 0 of 7 (0.0%)                                           |      |      |      |      |  |
|                                                                     | 5-7: Christen by 0 of 7 (0 0%)                                         |      |      |      |      |  |

#### Download Screening Ouestion Answers

This option allows you to download the applicant's names and supplemental questions/answers. When selecting this option the system will download the information into an Excel spreadsheet and will prompt you to save or open the file.

## **Updating Application Status**

After each step of the screening, interviewing, and hiring process, you should update each applicant with a status.

- 1. Log into PeopleAdmin through your RU Portal.
- 2. Select the appropriate role, if needed.
- 3. Select **Applicant Tracking** module in the top right hand corner.
- 4. Select an option (AP, Classified Staff, Faculty, Adjunct, 1500 hr. wage) under the Postings tab.

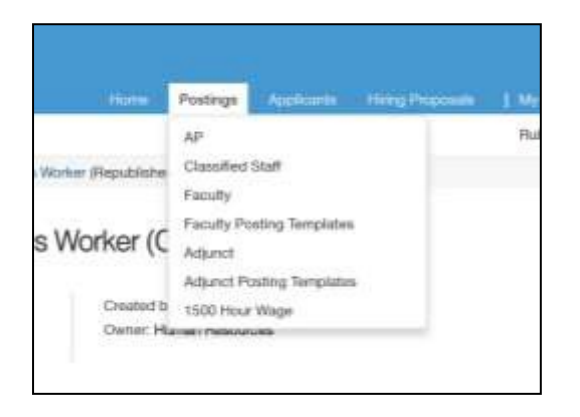

4. Click on work title that you want to view.

| No ander a     | rene purkanys to Enclosed the second to second to | t Materialization, Brown Material | Ange officially first                                                        |       |                    |                       |                  |
|----------------|---------------------------------------------------|-----------------------------------|------------------------------------------------------------------------------|-------|--------------------|-----------------------|------------------|
| -              | a Manipadolata W                                  |                                   | Raisanti - Q Mines Source Operan                                             | a 147 |                    |                       |                  |
| ethiose charts |                                                   |                                   |                                                                              |       |                    |                       |                  |
| Subject of     | ani' 🕤 Sidandad Instantin 🔘 🗄 Char                | -                                 |                                                                              |       |                    |                       | -                |
| <u></u>        | Westweig Title                                    | Provide up Internation            | e Department                                                                 | Autom | Westerney Director | Citores Dalla         |                  |
| 10             | Execution Admittant                               | 0000000                           | Information Inchronings, VP (20001)                                          |       | Pleasaduktertand   | Openers Gloves #Theod | A Management of  |
|                | Geolecule Worker                                  | Calconer                          | Plie Landaraging (20020)                                                     |       | Proposition        | Not specified         | · Account of     |
| 20             | Appropriate the Star Cheven                       | classwore ner                     | to<br>transmitting (film) assumed fitting, filmers of $(\pi\pi\pi\pi\pi\pi)$ |       | Filmed             | Jun 1989              | distributing for |
| 11             | Administrative Assument                           | Chock (194                        | Conversion of the second set of the second                                   |       | Pargealabilities   | No.4 specified        | Participa de     |
| 10             | Pulses Official                                   | C22408-04227**                    | Pederar Disparativesanti (200000)                                            | *     | (Dense)            | alaars gok            | Rectinence or    |
| 44             | Office Revenue Specialist                         | CONSIGNABLE.                      | Manusing, Subject of 1719690.                                                |       | (Depend            | due 11                | Referring for    |

5. Click on the **Applicants** tab.

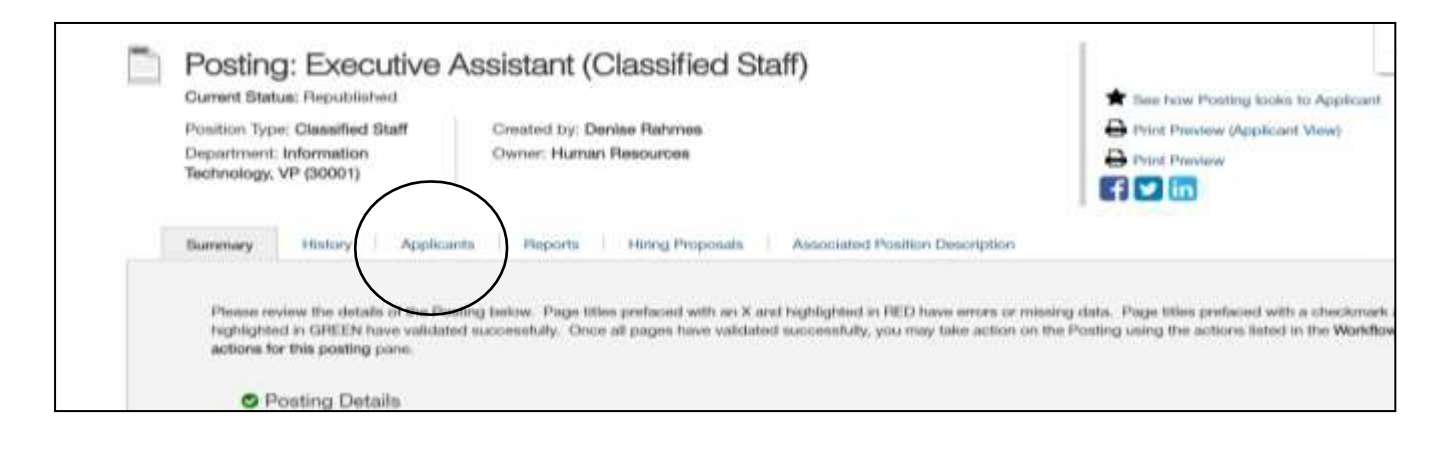

POSITION MANAGEMENT

6. Under the Actions option, select View Application beside the person that you want to view.

| a. | Applicant Last<br>Name | Applicant First<br>Name | Documents | Posting Number | Workflow State (Internal) | Application Date          | (      |
|----|------------------------|-------------------------|-----------|----------------|---------------------------|---------------------------|--------|
| 11 | Mathew                 | Nistry                  |           | C00004P        | Heed                      | June 15, 2017 at 03:34 PM | Actors |
| 9  | Taylor                 | Jacquelice              |           | C00004P        | Recommend for Hire        | June 21, 2017 at 01:41 PM | View   |
| 0  | Gibson                 | Victor                  |           | C00004P        | Hired                     | June 21, 2017 at 01:52 PM |        |

7. When viewing an application you will see following option to be able to **Take Action on Job Application**.

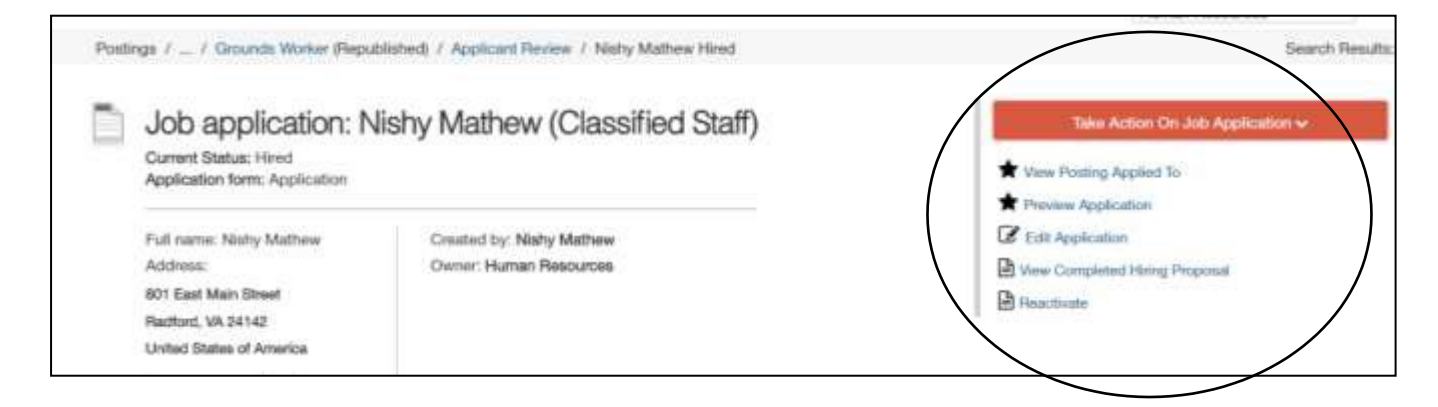

**8.** Select the appropriate status for the applicant. You can now go back to the applicant list and update a status for another applicant.

The next page will explain how to perform a bulk action to update the status for multiple applicants.

## **Bulk Action for Updating Application Status**

If you do not want to update the status for each application individually, you can perform a bulk action to update the status for several applicants.

**1.** When viewing the list of applicants place a check mark beside the names that you want to perform a bulk update on.

| All Applic | cente 3                | ĸ                       |               |                  |                           |                           |           |
|------------|------------------------|-------------------------|---------------|------------------|---------------------------|---------------------------|-----------|
| "All App   | plicants' 🔿 📧 Delete   | this search? Select     | ted records 🗿 | Clear selection? |                           |                           | Actions 🗸 |
| ~          | Applicant Last<br>Name | Applicant First<br>Name | Documents     | Posting Number   | Workflow State (Internal) | Application Date          |           |
|            | Mathew                 | Nishy                   |               | C00004P          | Hired                     | June 15, 2017 at 03:34 PM | Actions ~ |
| ×          | Lorton                 | Lisa                    |               | C00004P          | Under Review by HR        | June 21, 2017 at 01:36 PM | Actions v |
| ж          | Taylor                 | Jacqueline              |               | C00004P          | Recommend for Hire        | June 21, 2017 at 01:41 PM | Actions w |
| * /        | Gibson                 | Victor                  |               | C00004P          | Hired                     | June 21, 2017 at 01:52 PM | Actions v |

2. From the Actions button, select Move in Workflow under the bulk action list.

|                         | Applicant Last<br>Name     | Applicant First<br>Name | Documents | Posting Number | Workflow State (Internal)   | Application Date      | centrike.<br>Review Screening<br>Question Answers                                                             |
|-------------------------|----------------------------|-------------------------|-----------|----------------|-----------------------------|-----------------------|----------------------------------------------------------------------------------------------------|
| 10                      | Mathew                     | Nishy                   |           | C00004P        | Hired                       | June 15, 2017 at 03:  | Download Screening                                                                                            |
| 8                       | Lorton                     | Lisa                    |           | C00004P        | Under Review by HR          | June 21, 2017 at 01:  | Question Answers                                                                                              |
|                         | Taylor                     | Jacquelme               |           | C00004P        | Recommend for Hes           | June 21, 2017 at 01>  | Export Applicants without<br>Email                                                                            |
| *                       | Gibeon                     | Victor                  |           | C00004P        | Hired                       | June 21, 2017 at 01.1 | BLLX<br>Move to Posting                                                                                       |
| e <mark>ople</mark> Adn | n <b>in</b> Better Talent. | Better Future.          |           | Copyrg         | er 2017 Al Fignes Reserved. |                       | Move in Workflow<br>Email Applicants<br>wenioad Application as<br>PDF<br>Greate Document PDF per<br>Applicant |

3. Either select a status to change on all applicants or select a status for each individual applicant.

| Edi      | ting: Wor          | kflow States             | for 4 Applicants                          |         |               |                        |
|----------|--------------------|--------------------------|-------------------------------------------|---------|---------------|------------------------|
| Aç       | oplicant           | Current State            | New State                                 |         | Resson        | Group<br>Promp<br>User |
| Ni<br>64 | ishy<br>athew      | Hind                     | Move to Not in Referral Group - Email Now | •       | Please select | 0.5750                 |
| La       | sa Lorton          | Under<br>Review by<br>HR | Select a workflow state                   | ٠       |               |                        |
| Ja<br>Ta | icqueline<br>iylor | Recommend<br>for Hire    | Select a workflow state                   | $[\pi]$ |               |                        |
| Vi       | ctor               | Hired                    | Select a workflow state                   |         |               |                        |

## **Viewing History**

If needed there is an option to view the history of a posting. This will contain information such as who performed an action, when emails were sent and how many days the posting was in a particular state.

- 1. Under the Applicant Tracking module, select an option (AP, Classified Staff, Faculty, Adjunct, 1500 hr. wage) under the Postings tab.
- 2. Click on working title that you want to view.
- **3.** Click on the History tab.

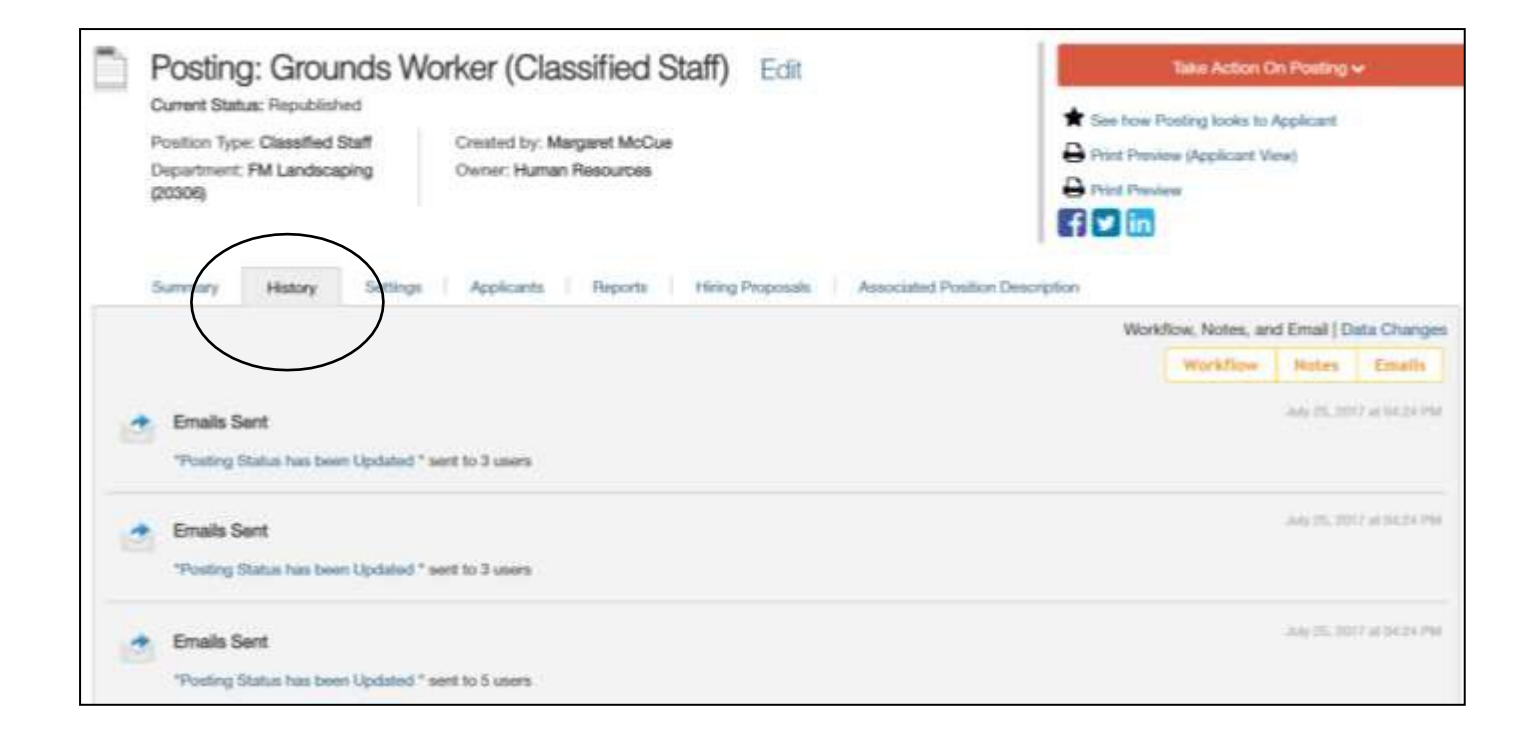

## **Applicant Dispositions**

| Status                     | Reason                                                     | Other |
|----------------------------|------------------------------------------------------------|-------|
| Interviewed, Not Hired     | 1-Not enough experience                                    | Ν     |
| Interviewed, Not Hired     | 4-Inadequate references                                    | Ν     |
| Interviewed, Not Hired     | 5-Candidate withdrew                                       | Ν     |
| Interviewed, Not Hired     | 6-Proficiencies not as strong as selected candidate        | Ν     |
| Interviewed, Not Hired     | 7-No interest                                              | Ν     |
| Interviewed, Not Hired     | 9-Lacks supervisory experience                             | Ν     |
| Interviewed, Not Hired     | 11-Not available for required hours                        | Ν     |
| Interviewed, Not Hired     | 12-Cannot meet applicant salary requirements               | Ν     |
| Interviewed, Not Hired     | 13-Did not meet pre-employment requirements                | Ν     |
| Interviewed, Not Hired     | 14-Requires relocation package                             | Ν     |
| Interviewed, Not Hired     | 15-Not willing to commit to contracted time                | Ν     |
| Interviewed, Not Hired     | 16-Conflict of interest                                    | Ν     |
| Interviewed, Not Hired     | 17-Preference Given to Placement Eligible Applicant        | Ν     |
| Interviewed, Not Hired     | 22-Offer Declined                                          | Ν     |
| Interviewed, Not Hired     | 23-Preference Given to Applicant with Veteran's Preference |       |
| Not in referral group      | 1-Not enough experience                                    | Ν     |
| Not in referral group      | 2-Lacks required educational background                    | Ν     |
| Not in referral group      | 3-Does not meet minimum qualifications                     | Ν     |
| Not in referral group      | 4-Inadequate references                                    | Ν     |
| Not in referral group      | 5-Candidate withdrew                                       | Ν     |
| Not in referral group      | 7-No interest                                              | Ν     |
| Not in referral group      | 8-Lacks required certification (s)/license(s)              | Ν     |
| Not in referral group      | 9-Lacks supervisory experience                             | Ν     |
| Not in referral group      | 10-Experience not appropriate for position                 | Ν     |
| Not in referral group      | 11-Not available for required hours                        | Ν     |
| Not in referral group      | 15-Not willing to commit to contracted time                | Ν     |
| Not in referral group      | 16-Conflict of interest                                    | Ν     |
| Not in referral group      | 20-Applied After Review                                    | Ν     |
| Not in referral group      | 21-Unable to Contact Applicant                             | Ν     |
| Not selected for interview | 1-Not enough experience                                    | N     |
| Not selected for interview | 4-Inadequate references                                    | Ν     |
| Not selected for interview | 5-Candidate withdrew                                       | Ν     |
| Not selected for interview | 7-No interest                                              | N     |
| Not selected for interview | 9-Lacks supervisory experience                             | Ν     |
| Not selected for interview | 12-Cannot meet applicant salary requirements               | Ν     |
| Not selected for interview | 16-Conflict of interest                                    | Ν     |
| Not selected for interview | 17-Preference Given to Placement Eligible Applicant        | Ν     |
| Not selected for interview | 23-Preference Given to Applicant with Veteran's Preference |       |

## **Chapter 4**

## **Hiring Proposals**

## **Hiring Proposals**

Once you have identified the top candidates to interview, change the status of each candidate to '**Recommend** for Hire'. At this status, you now have the option to begin the hiring proposal.

## **Create Hiring Proposal**

- 1. Log into PeopleAdmin through your MyRU Portal.
- 2. Select the appropriate role (ex. Administrative Management), if needed.
- 3. Select Applicant Tracking module in the top right hand corner.

POSITION MANAGEMENT V APPLICANT TRACKING

4. Select an option (AP, Classified Staff, Faculty, Adjunct, 1500 hr. wage) under the Postings tab.

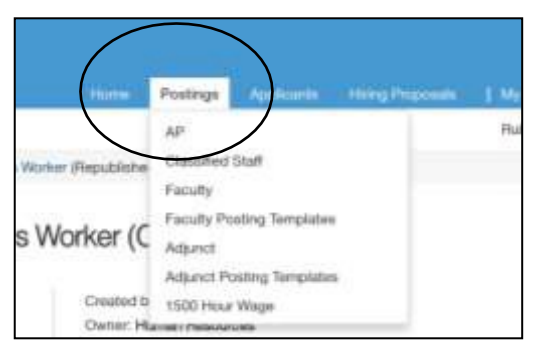

*Please Note:* Each posting type may have different sections that will need to be completed. The following steps will go through a staff hiring proposal.

5. Click on working title that you want to view.

| No added in the | w parkanys to the beautiful receipter, subject | the collecte have the dele | - objective Third                                        |                        |                    |                       |               |
|-----------------|------------------------------------------------|----------------------------|----------------------------------------------------------|------------------------|--------------------|-----------------------|---------------|
| Second Pr       | animatria a                                    |                            | Baueron C. Binner Street Control                         |                        |                    |                       |               |
| ethone (data    | .ee                                            |                            |                                                          |                        |                    |                       |               |
| Solution shall  | • • • • • • • • • • • •                        | a badanthine?              | 1                                                        |                        |                    |                       | -             |
| W.              | Weterlang Title                                | Posting Norther            | Chaptertmant                                             | Active<br>Applications | PRoference Diverse | Citizen Dalle         |               |
| 15              | Execution Administra                           | 0000000                    | Information Inchronings, WP (20001)                      |                        | Physical Analysis  | Opener Glovid Pilland | Bulletin w    |
|                 | Generalie Worker                               | CERODINE                   | PTM Landacagering (P00000)                               |                        | Preparation        | Non-terminitianit     | · Account of  |
| 10              | Assessible to the Deser-                       | CLANNED OF                 | Harmonistican (Ballyanovers) States, Desser. of (111101) |                        | Filme              | James 2009            | distance w    |
| 11              | Advertise Assessment                           | Choicel Mar-               | Conversion and the Section of Colomb                     |                        | Pargentististion   | Next specified        | Partness of   |
| 10              | Police Official                                | K1000000000                | Perform Dispose Internet (2000000)                       | *                      | (Dense)            | June (the             | Rectinence of |
| 44              | Office Toronou Specialist                      | CNOCHER                    | Normany, Stational of 1115000                            |                        | Dened              | due 11                | Reference or  |

6. Click on the Applicants tab.

| Duration Turns Chapters for                                                | Constant for Dankas Bahayan                                        | These how Posting tooks to Ap                                                                                                   |
|----------------------------------------------------------------------------|--------------------------------------------------------------------|----------------------------------------------------------------------------------------------------|
| Department: Information                                                    | Owner: Human Resources                                             | Print Preview                                                                                                    |
| Technology, VP (30001)                                                     |                                                                    |                                                                                                    |
|                                                                            |                                                                    |                                                                                                    |
| Burnmary History Applica                                                   | inta Proporta Hiring Proposals Associated Posi-                    | lion Description                                                                                                    |
|                                                                            |                                                                    |                                                                                                    |
| Please review the details of the Pa<br>heablighted in GBEEN have validated | oling below. Page titles prefaced with an X and highlighted in FEI | D have errors or missing data. Page titles prefaced with a ch<br>may take action on the Posting using the actions listed in the |
| regringening ar Granzia mave annum                                         | ed ancounterity. Croce as furges mixed startment ancounterity, kno | way must account our state - control manufi and any account which as the                                                        |

7. Under the Actions option, select View Application beside the person that you want to start a hiring proposal for.

| ă | Applicant Last<br>Name | Applicant First<br>Name | Documents | Posting Number | Workflow State (Internal) | Application Date          |                 |
|---|------------------------|-------------------------|-----------|----------------|---------------------------|---------------------------|-----------------|
| 0 | Mathew                 | Nishy                   |           | C00004P        | Hired                     | June 15, 2017 at 03:34 PM | Actions v       |
| 0 | Taylor                 | Jacqueline              |           | C00004P        | Recommend for Hire        | June 21, 2017 at 01:41 PM | UENERAL<br>View |
| 0 | Ciibson                | Victor                  |           | C00004P        | Hired                     | June 21, 2017 at 01:52 PM | Application     |

8. Select Take Action and move to Recommend for Hire.

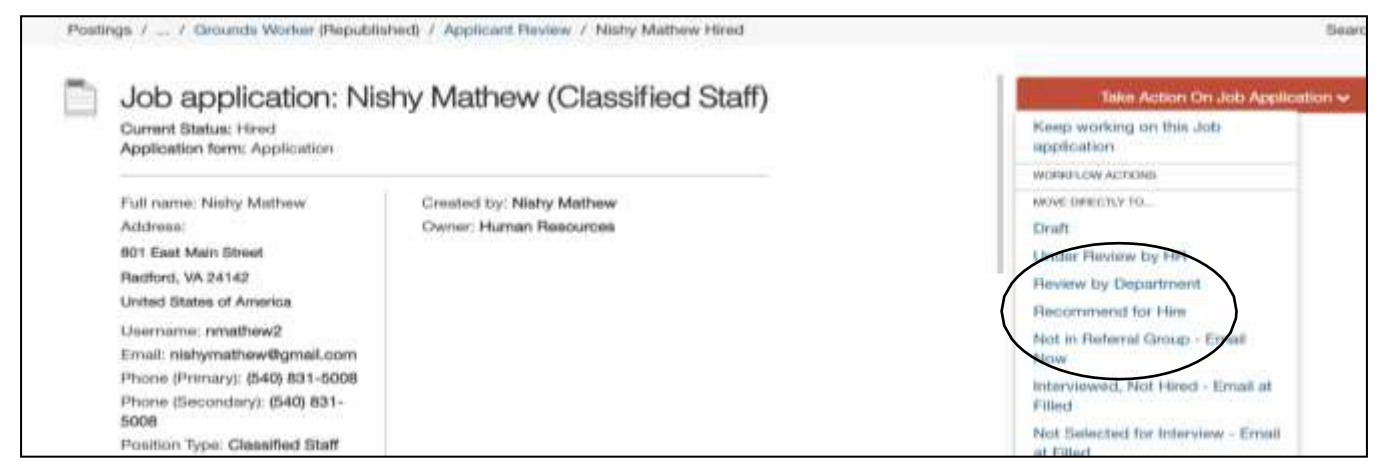

9. Click on Start Staff PD Hiring Proposal

| Job application: N                                                 | lishy Mathew (Classified Staff) | Take Action On Job Application 🛩 |
|--------------------------------------------------------------------|---------------------------------|----------------------------------|
| <br>Current Status: Recommend for<br>Application form: Application | line                            | View Ponting Applied To          |
| Full name: Nishy Mathew                                            | Created by: Nathy Mathew        | C Con an                         |
| Address:                                                           | Owner: Applicant Reviewer       | View Correlated Hiring President |
| 801 East Main Street                                               |                                 | Stat PD Haing Proposal           |
| Paciford, VA 24142                                                 |                                 | (D) married                      |
| United States of America                                           |                                 |                                  |
| Linemana: emailmed?                                                |                                 |                                  |

**10.** The position from which you are creating the hiring proposal will automatically be selected. There is another option which you can do a hiring proposal for a different position. This allows you to post one job and one position number but fill multiple position numbers from the same pool of candidates.

|                                            |                                                                                                    | ready carries you neve o menous                    |
|--------------------------------------------|----------------------------------------------------------------------------------------------------|----------------------------------------------------|
| Postings / / Applicant Review / No         | hy Mathew (Recommend for Hire) / New Hiring Proposal                                                                                                    |                                                    |
| Sale and Deition Descr                     | intion                                                                                                    |                                                    |
| Selected Position Deach                    | puon                                                                                                    |                                                    |
| This Hiring Proposal is currently connect  | d to the following Position Description:                                                                                                    |                                                    |
| · Concentration Ministerio                 |                                                                                                    |                                                    |
|                                            |                                                                                                    |                                                    |
| to change the Position Rescription conn    | icted to this Hiring Proposal, please select an alternative Posi                                                                                                    | bon Description using the Search below,            |
| Position Descriptions                      |                                                                                                    |                                                    |
| 1 conton promptions                        |                                                                                                    |                                                    |
| 1140/00/00/00/00/00/00/00/00/00/00/00/00/0 |                                                                                                    | CONTRACTOR AND AND AND AND AND AND AND AND AND AND |
| Elaved Bearches ~                          | Sec.                                                                                                    | arch C Hide Search Options V                       |
| 4.4                                        |                                                                                                    |                                                    |
| Colum                                      | Add Column                                                                                                    | *                                                  |
| Owpartman                                  | AA-FISA (11004)                                                                                                    |                                                    |
|                                            | a to the second second s |                                                    |

11. Scroll to the bottom of the screen and click on **Select Position Description** to continue.

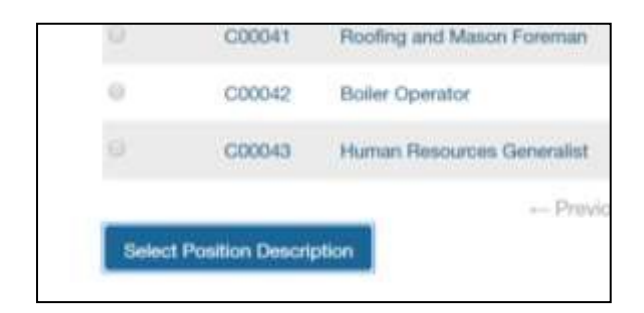

#### **Hiring Proposal**

**12.** You will need to review each field and complete those that are blank. If a field states, "This field is required" or has an asterisk beside it the item is required. You can click on **Check Spelling** to spell check any words.

|                                   | Home                   | Pontings     | Applicants    | Hiring Propositie | My Profile     | 100                  |                 |          |     |
|-----------------------------------|------------------------|--------------|---------------|-------------------|----------------|----------------------|-----------------|----------|-----|
|                                   |                        |              |               |                   | Platty Clinit, | you have 0 messages. | Human Resources |          | top |
| Position Requests / / PO Hiring P | roposal / Grounds      | Worker / Er  | 80.           |                   |                |                      |                 |          |     |
| Editing Hiring Proposal           | Hiring Prop            | coul         |               |                   |                |                      | (Press)         | -        |     |
| Hinng Proposal                    |                        | - and        |               |                   |                |                      | Dave            | field oo |     |
| Funding Information               |                        |              |               |                   |                |                      |                 |          | н.  |
| Hing Proposal Documents           | Theck spe              | ting         |               |                   |                |                      |                 |          |     |
| Heing Proposal Summary            | * Required Inform      | mellon       |               |                   |                |                      |                 |          |     |
|                                   | Applica                | nt Inform    | ation         |                   |                |                      |                 |          |     |
|                                   | . Statle ID N<br>only) | umber (HR    | This faild is | mpinid            |                |                      |                 |          |     |
|                                   | * SSN                  |              | 123-45-67     | 89                |                |                      |                 |          |     |
|                                   | · Birth Date           |              | 06/22/201     | 2                 |                |                      |                 |          |     |
|                                   | * Anticipated          | d Begin Date | This light to | hardan da         |                |                      |                 |          |     |

**13.** Click on the **Next** button.

## **Funding Information**

14. Complete required Fields. Verify the funding information. You can add multiple funding sources by clicking on the Add Funding Entry button. You can remove an entry by placing a check mark beside the **Remove Entry** option and clicking on the **Save** button.

| Editing Hiring Proposal    | Funding Information                           |                                                                                                    |
|----------------------------|-----------------------------------------------|----------------------------------------------------------------------------------------------------|
| Himsg Proposal             |                                               | Easter Contract on Press                                                                                                    |
| Flexing Information        |                                               |                                                                                                    |
| C Henry Proposal Documents | There's spatters                              |                                                                                                    |
| Hinny Proposal Summary     | * Paugianed intermedian                       |                                                                                                    |
|                            | Pay Information                               |                                                                                                    |
|                            | <ul> <li>Perquester: Arread Salary</li> </ul> | Thus Build to impaired.<br>R requirements of number to income these backgrowed associated industriation is more Flanding discovery primate intensity large free<br>multilized and and any and timeredite will the decovered as the conversionals |
|                            | Contributing for excessive<br>settery request |                                                                                                    |
|                            | Cument/Most Recent<br>Balary                  |                                                                                                    |
|                            | Percentage increase                           |                                                                                                    |
|                            | Oument Rectory University employee            | Then thend to templified.                                                                                                    |
|                            | Current State Employee?                       | Then field in required.                                                                                                    |

**15.** Click on the **Next** button.

## **Hiring Proposal Documents**

**16.** If applicable, attached documents as indicated. Click on **Actions** beside the item to upload a new document, create a new document using the system's word processing capabilities or select an existing document.

| Editing Hiring Proposal  | Hiring Proposal Documents               |                                         |              |                             |
|--------------------------|-----------------------------------------|-----------------------------------------|--------------|-----------------------------|
| Hiring Proposal          |                                         |                                         | 2007         | THERE IS A REAL PROPERTY OF |
| Funding Information      |                                         |                                         |              |                             |
| Hring Proposal Documents | PDF conversion must be completed for th | e document to be valid when applicable. |              |                             |
| Haring Proposal Summary  | Document Type                           | Name                                    | Status       | (Actional                   |
|                          | Other                                   |                                         | /            | Actions v                   |
|                          |                                         |                                         |              | Upload New                  |
|                          |                                         |                                         |              | Create                      |
|                          |                                         |                                         |              | Fiew Charges                |
|                          |                                         |                                         |              | Existing                    |
|                          |                                         |                                         | $\backslash$ |                             |

**17.** Click on the **Next** button.

## **Hiring Proposal Summary**

**18.** Review the summary to make sure that the information on the hiring proposal is correct and all required fields have been completed.

If you see this icon beside a section name this means that all required information in that section has been completed.

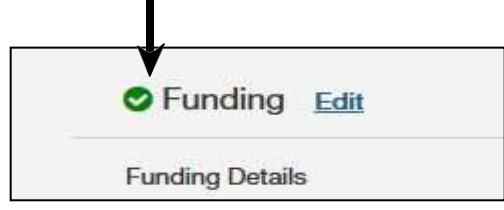

If you see this icon beside a section name this means that **not all** required information has been completed.

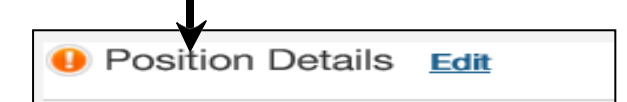

To go back to the section to complete the required fields or to make a change click on the **Edit** link beside the section name. You will then see a red bar at the top of your screen to let you know what fields are missing information.

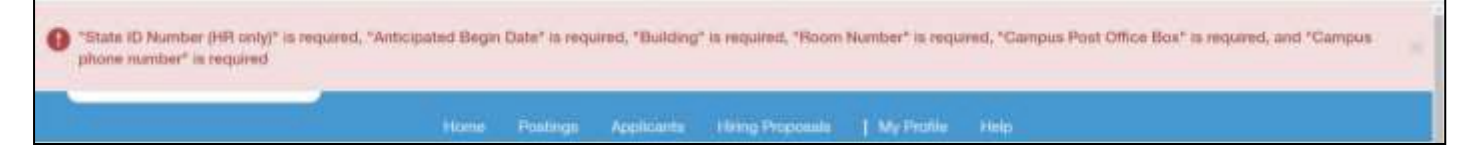

Make the corrections then click on the **Save** button. Check to make sure that the section has been saved successfully then click on the **Hiring Proposal Summary** link on the left hand side navigation bar.

**19.** When the hiring proposal is ready for routing click on the **Take Action on Hiring Proposal** button and select the proper action.

| Current Status: Draft                                                                                          |                       | Keep working on this Hiring                                                                                                    |
|----------------------------------------------------------------------------------------------------|-----------------------|----------------------------------------------------------------------------------------------------|
| Position Type: Classified Staff                                                                                | Created by: Ruby Dine | нторовая                                                                                                    |
| Department: FM Landscaping                                                                                     | Owner: Ruby Clina     | WORKFLOW ACTIONS                                                                                                    |
| 20306)                                                                                                    |                       | Cancel (move to Canceled)                                                                                                    |
| Applicant: Nishy Mathew<br>Positing: Grounds Worker                                                            |                       | Other Accepted (move to Other<br>Accepted)                                                                                                    |
| Samar History Settin                                                                                           | ers Become            | Offer Declined prove to Offer<br>Declined)                                                                                                    |
|                                                                                                    |                       | Return (move to Budget)                                                                                                    |
|                                                                                                    |                       | MOVE DIFFECTURITO                                                                                                    |
| C Hiring Proposal                                                                                              |                       | Originator                                                                                                    |
| Aceicant Information                                                                                           |                       | Originator<br>Operational Management                                                                                                    |
| Applicant Information     Profix                                                                               |                       | Criginator<br>Operational Management<br>Administrative Management<br>Service Management                                                                                                   |
| Hing Proposal      Applicant Information     Pratix     First Name                                             | E Noty                | Crigitator<br>Operational Management<br>Administrative Management<br>Senior Management<br>Sponsomet Programs                                                                              |
| Hining Proposal      Applicant Information     Pathx     First Name     Middle Name                            | E Noty                | Crignator<br>Operational Management<br>Admiseatrative Management<br>Service Management<br>Sponsored Programs<br>Physiolett<br>District                                                    |
| Hinng Proposal      Applicant Information     Partix     Piret Name     Middle Name     Last Name              | iii                   | Criginator<br>Operational Management<br>Administrative Management<br>Serrior Management<br>Sportscred Programs<br>President<br>Budgot<br>Human Resources                                  |
| Hining Proposal      Applicant Information     Pasts     Pist Name     Middle Name     Last Name               | E Noty Noty Matter    | Criginator<br>Operational Management<br>Administrative Management<br>Service Management<br>Sporsoned Programs<br>President<br>Budgot<br>Human Resources<br>Other Accepted                 |
| Hining Proposal      Applicant Information     Partix     Profit Name     Middle Name     Last Name     Suffix | iii                   | Crigrator<br>Operational Management<br>Administrative Management<br>Senior Management<br>Sponsored Programs<br>President<br>Budget<br>Human Resources<br>Other Accepted<br>Other Declaved |

**20.** Enter comments if needed. You will notice that the item is check marked to add the hiring proposal to your watch list. You may deselect this if you do not want the item in your watch list. Click on the **Submit** button.

| toke Action           |                               |
|-----------------------|-------------------------------|
| Send it to Dept       | Head (move to Dept Head)      |
| Comments (opti        | ional)                        |
|                       |                               |
|                       |                               |
|                       | d);                           |
| Add this one          | iting encounts to serve watch |
| Add this pos<br>list? | sition requests to your watch |
| Add this pos<br>list? | sition requests to your watch |

**Please Note:** A blue bar will appear at the top of the screen to let you know that the item was successfully transitioned.

| Hiring | Proposal was successfully transition | id   |          |         |                  |              |       |               |
|--------|--------------------------------------|------|----------|---------|------------------|--------------|-------|---------------|
|        |                                      | Home | Postings | Apploam | Hirrig Proposals | 1 My Profile | Hintp | APPLOAT INCAS |

## **Closing Out Posting**

After the applicants have been dispositioned and proper paperwork has been submitted to Human Resources, please notify the HR Consultant or Employment Services Specialist so that the posting status can be changed to **Filled**.

## Chapter 5

## **Reference Letters**

## **Reference Letters**

The online reference letter functionality is available for faculty type positions. When a posting is created, there is an option to accept reference letters and a department can specify the minimum and maximum number of requests to be sent.

When an applicant is completing their online application, they will see a section to enter reference information. If a department specifies to accept online references, the applicant will be required to enter reference contact information. A department can specify to either have the reference requests sent by email automatically after an applicant has applied for a position or they can select to manually send the requests by email when they are ready to receive the references.

The reference contact person will receive an email from the PeopleAdmin system that will contain information about the position that the applicant has applied for and a link to a website asking to provide a reference. They will be allowed to upload a file or write a recommendation directly into the system.

## Accept Online References for a Posting

*Please Note:* If a Human Resources or Equity consultant will be creating the posting for the department please make a note with the following information in the *Additional Information* section (under Position Details section) when submitting the position description with recruitment information:

- Allow to accept online references and specify if the department wants to send the requests as soon as an applicant has submitted their application or prefer to manually send the requests at a later time
- Minimum number of requests
- Maximum number of requests (optional)
- If applicable, reference provider special instructions

## **Reviewing References for an Applicant**

When viewing an applicant's information you will be able to check to see if a reference request has been received, view the reference and send another reference request if needed.

- 1. Log into PeopleAdmin via the MyRU Portal.
- 2. Select the appropriate user group.
- 3. Select Applicant Tracking module in the top right hand corner.
- 4. Select an option (AP Faculty, Research Faculty or T&R Faculty) under the Postings tab.
- 5. Search and click on work title that you want to view.
- 6. Click on the Applicants tab.
- 7. Under the Actions option, select View Application beside the person that you want to view.
- 8. Click on the **Recommendations** tab. On the tab, it will let you know how many references have been received.

The **Reference Requests** section will list the names and email addresses of the people that a reference request was sent to with the date and time that the email was sent. If a reference has been received, a date and time will be listed under the *Responded* column. If needed click on the **Resend** link under the *Notified* column to send the email request again.

The **Recommendations** section will list the references received for the applicant. Under **Actions**, there are two options for the reference:

View - View the reference information

Delete and re-solicit - Delete the reference information and send another reference request email

The reference will contain provider and recommendation details. If a reference letter was attached it will appear at the bottom of the screen.

| First Name                              | Timathy           |  |
|-----------------------------------------|-------------------|--|
| Last Name                               | Cal               |  |
| Reference Provider Details              |                   |  |
| Full Name                               | George Jetson     |  |
| Email                                   | hrbannes@st.adu   |  |
| Phone Number                            | 54023193331       |  |
| Relationship to Candidate               | Former Supervisor |  |
| Recommendation Details                  |                   |  |
| How Do You Know this<br>Candidate?      | Wark              |  |
| How Long Have You Known this Candidate? | 5 years           |  |
| Additional Comments                     |                   |  |

The attached reference letter will also appear under the documents section on the application.

## Sending a Reference Request Manually

If *Under Review by Department* was selected in the **Reference Notification** field in the posting then reference requests will be sent by email immediately after an applicant has applied for a position. Otherwise if this field is left blank then the department will have the option to manually send the reference requests when it is needed.

When viewing the **Recommendations** tab underneath an applicant's information there is, a *Notified* column and it will have a "No" underneath it. When a department is ready to receive references for an applicant, you can click on the **Send** link and the system will send an email to the reference contact.

## Resources

## **Approval Workflow Diagram**

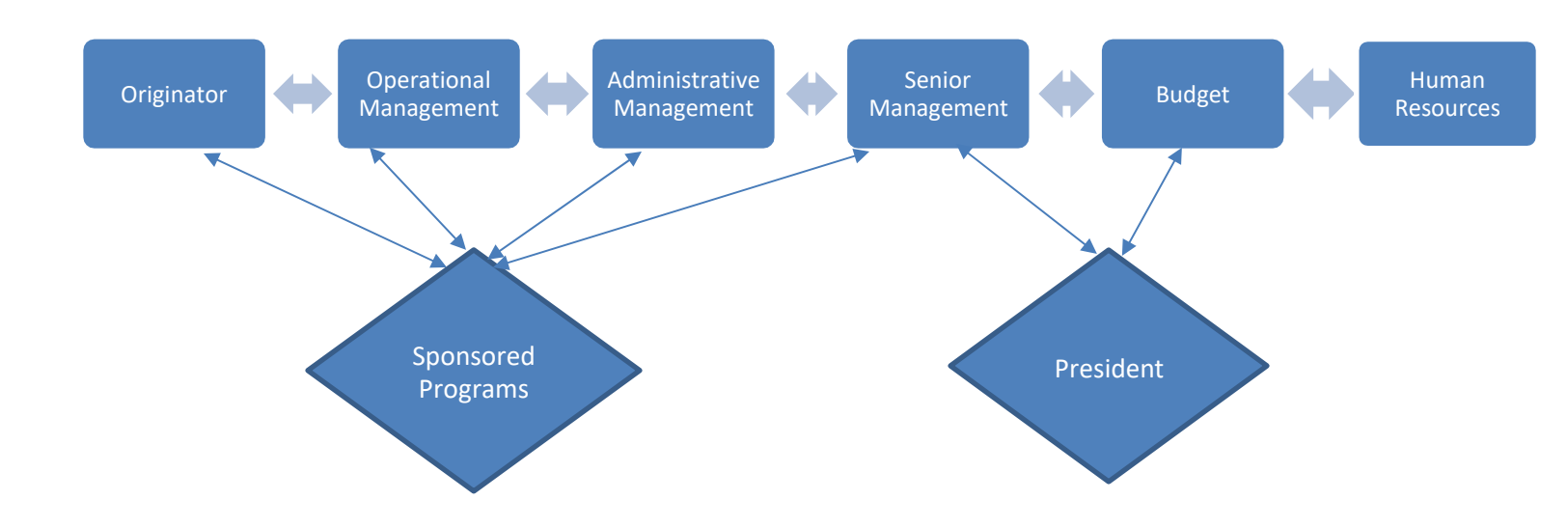

| User Groups                                       | Action                                             |
|---------------------------------------------------|----------------------------------------------------|
| Sponsored Programs                                | Required only for grant funded positions           |
| Senior Management                                 | Can return an action to any previous user group    |
| President                                         | Required only to review actions for direct reports |
| Operational Management, Administrative Management | Can return an action to the previous user group    |
| Budget                                            | Can return an action to senior management          |
| HR                                                | Can return an action to any user group             |

## **Glossary of Terms**

Helpful terms and definitions can be found on <u>SelectSuite Glossary of terms</u>.

## **Contact Information**

Department of Human Resources Radford University 314B Tyler Avenue P.O. Box 6889 Radford, VA 24142 540-831-5008 540-831-5128 TTY 540-831-6278 FAX hr@radford.edu

http://www.radford.edu/content/human-resources/home.html